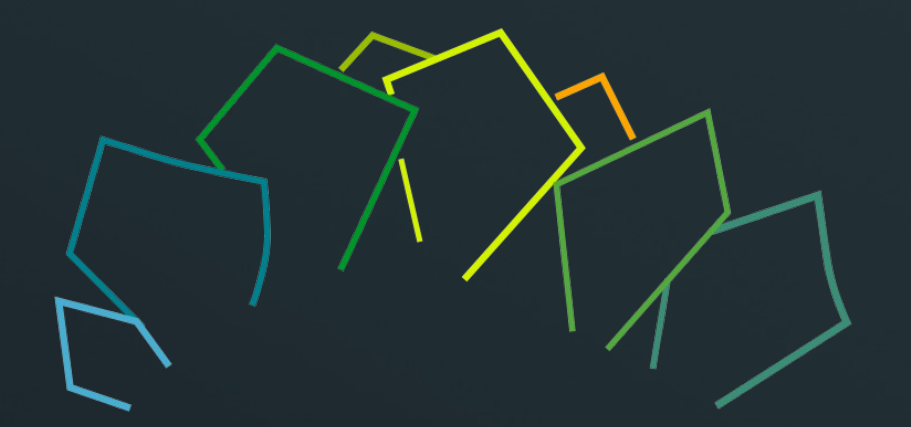

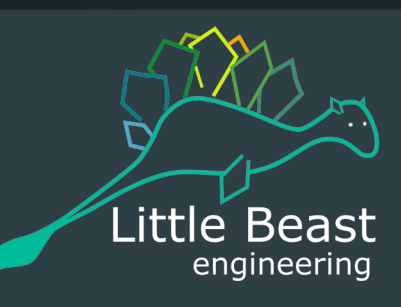

# RATAn Open-SourceMagnet-Design Tool

Autumn 2024

Jeroen van Nugteren

5th PBC technology Mini workshop 2024

## Today's topics

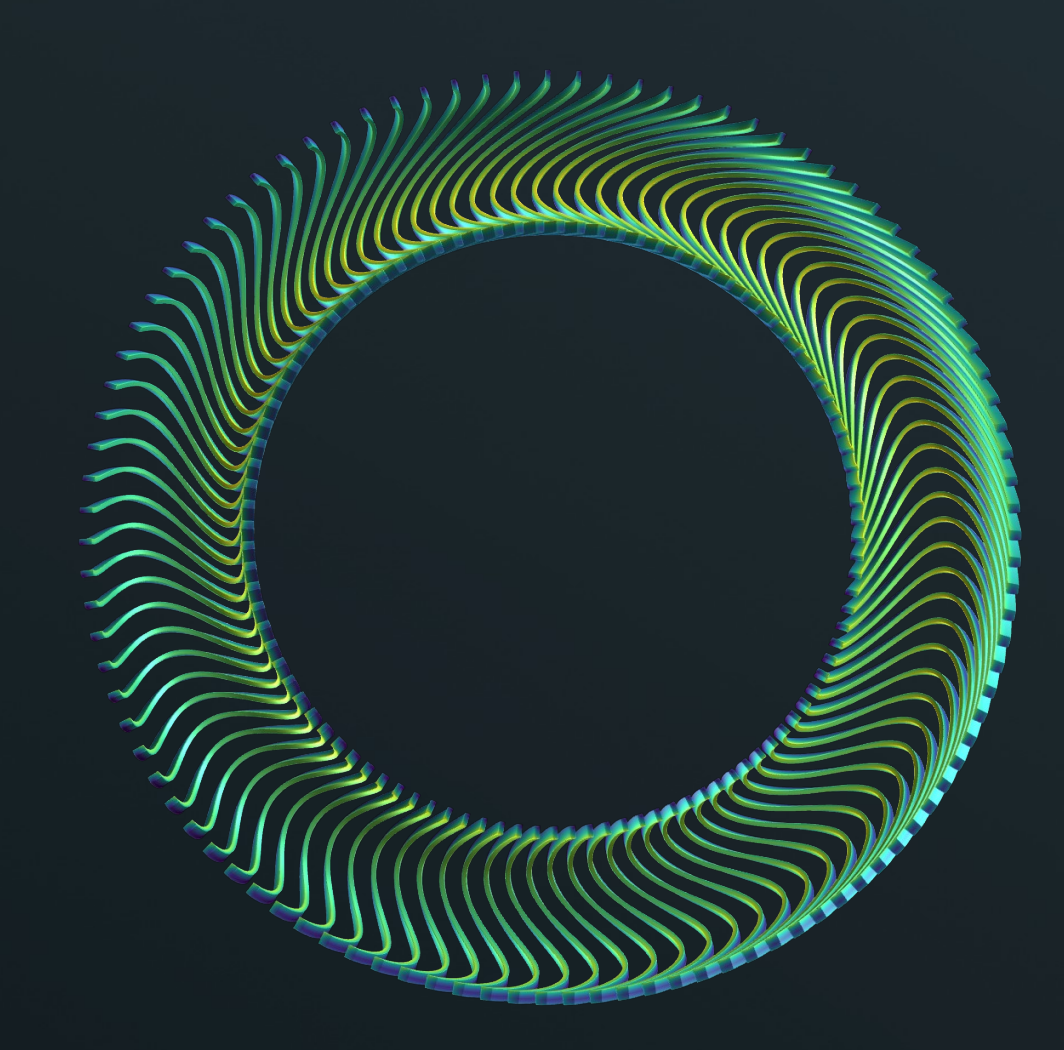

#### • Introduction

- What is RAT?
- How does RAT work?
- How is RAT validated?
- How can I get RAT?
- Features
  - Winding algorithm
  - Longitudinal Grading
  - Connectors
  - FreeCAD interface
  - Modeling CCT Magnets
- CMS Modeling Example
  - Building CMS magnet geometry in 10 steps
- CMS Calculations

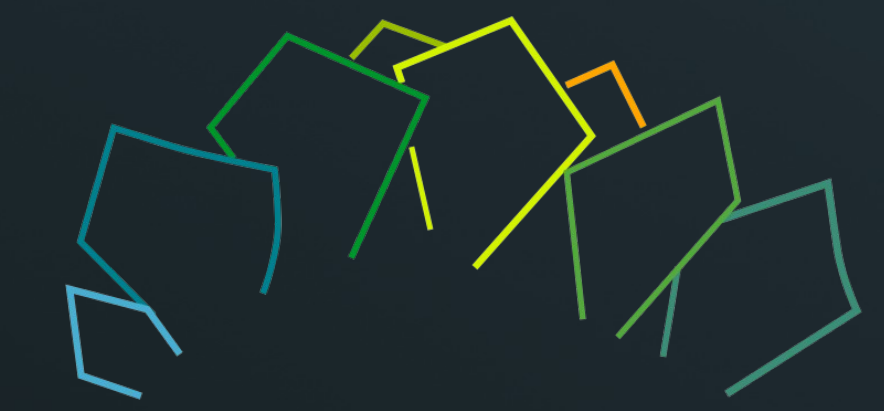

# Introduction

What is RAT and what can it do?

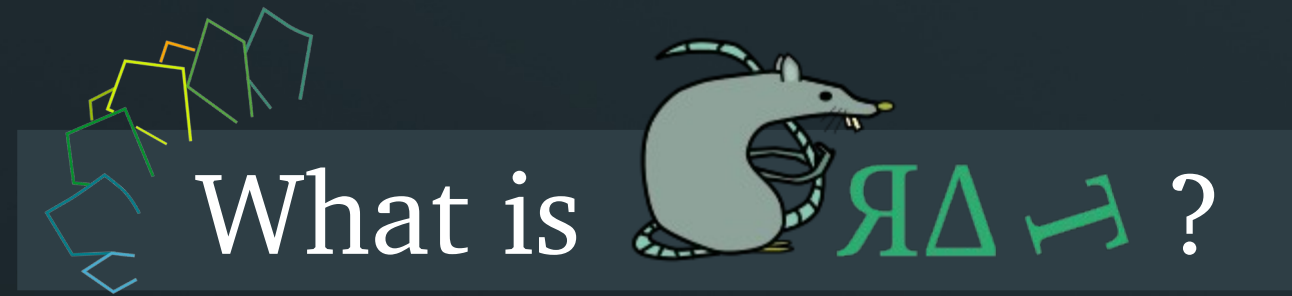

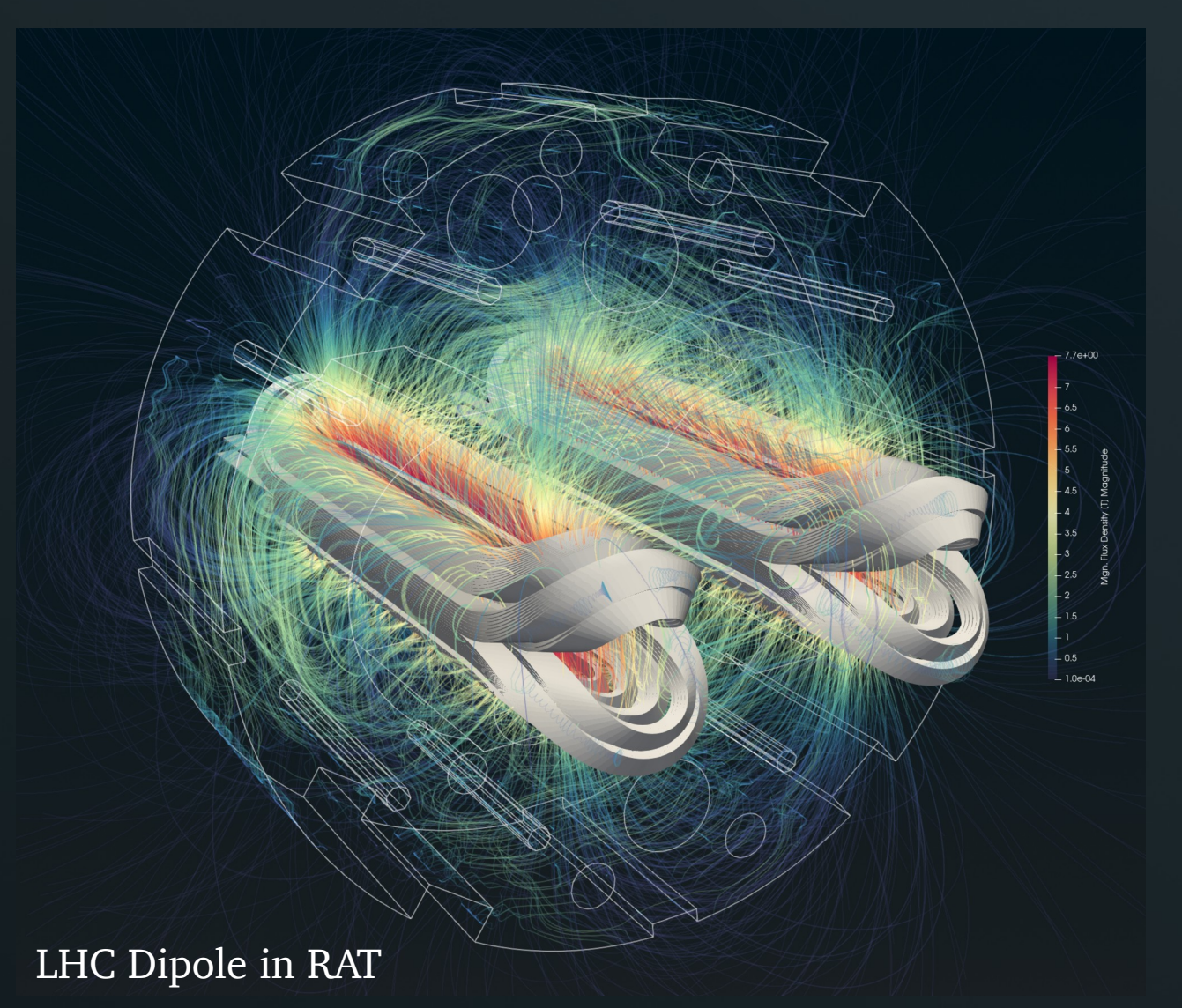

- Software for 3D magneto-statics including non-linear materials
- Extensive coil/yoke modeler with numerous templates
- Versatile calculation options
- Never ever mesh the air:
  - Biot-Savart with Fast Multipole Method (FMM) for coils
  - Volume Integral Method (VIM) [1] for HB domains (i.e. Iron)

[1] V. Le-Van, G. Meunier, O. Chadebec and J. -M. Guichon, "A Magnetic Vector Potential Volume Integral Formulation for Nonlinear Magnetostatic Problems," in IEEE Transactions on Magnetics, vol. 52, no. 3, pp. 1-4, March 2016, Art no. 7002804, doi: 10.1109/TMAG.2015.2490627.

## Many Built in Coil Templates

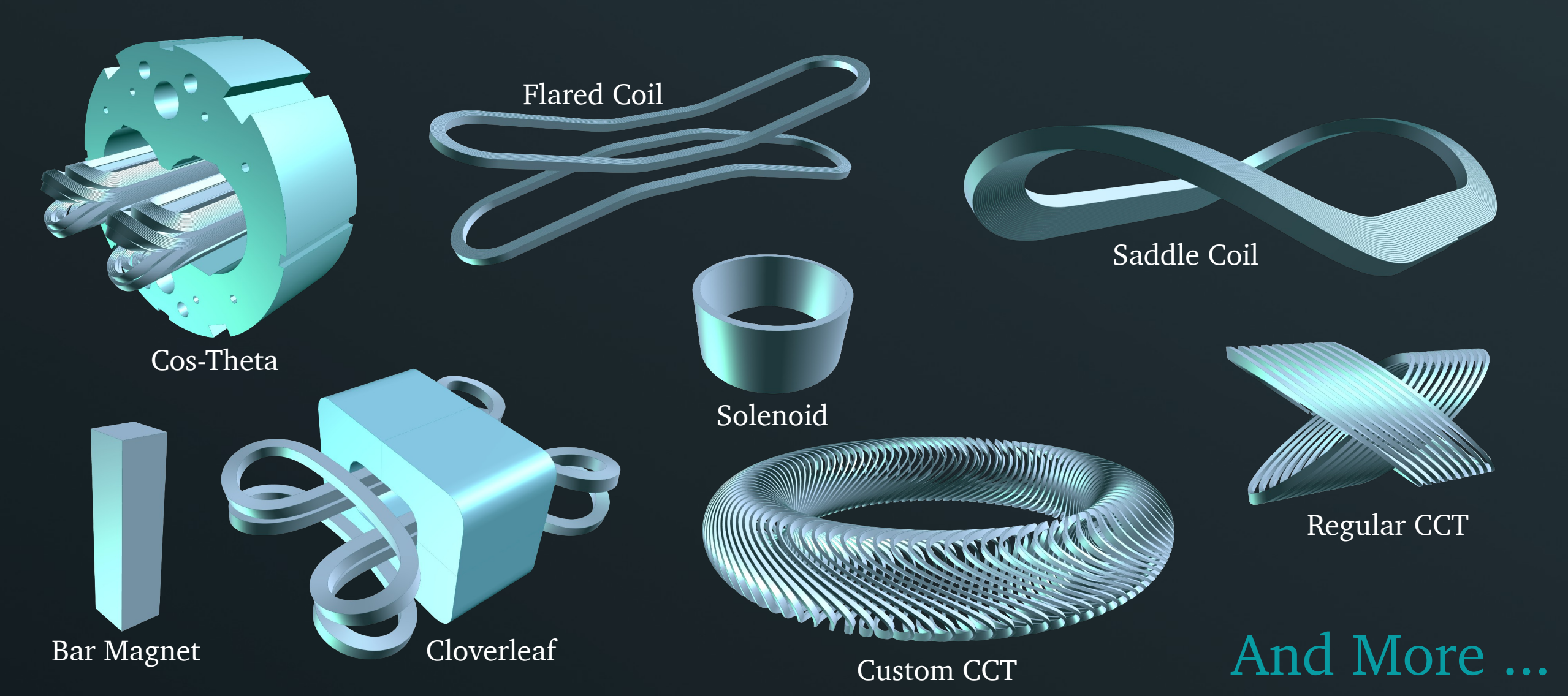

# Modeling Custom Coils in SAA

- All coil/yoke objects in RAT are constructed using:
  - A path: a 3D space curve with local coordinate system (Frame)
  - A Cross Section: a 2D area defined by a closed perimeter
- The 2D cross section is meshed:
  - Regular mesh for simple shapes
  - Distmesher for complicated shapes
- The 2D mesh is extruded along the path to create a 3D Mesh

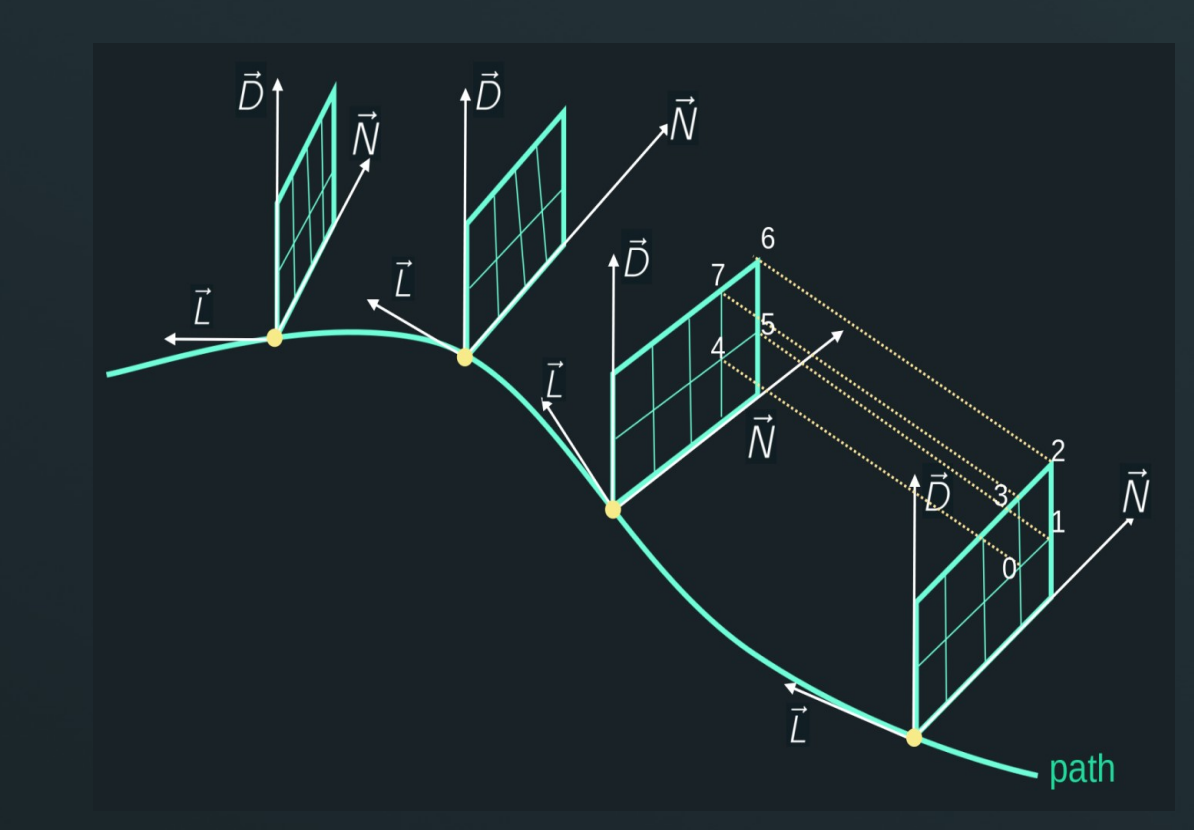

## Many Built in Calculations

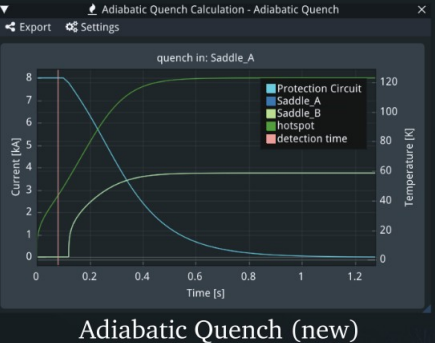

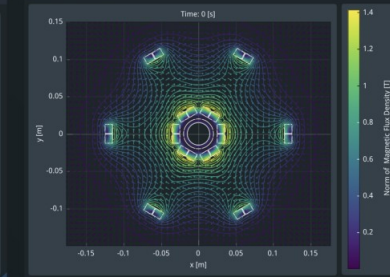

**Plane Calculation** 

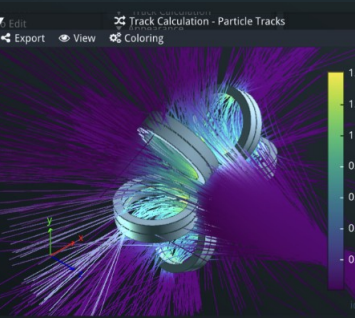

Particle Tracks

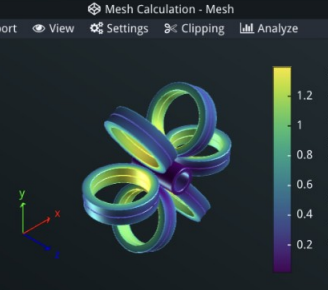

Mesh Calculation

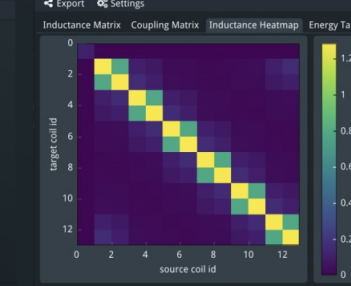

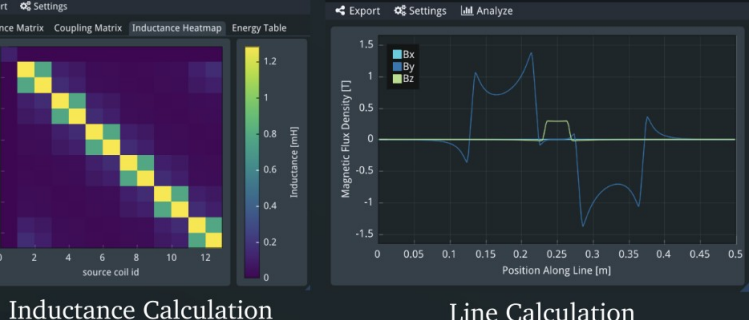

Path Calculation - Path

#### Line Calculation

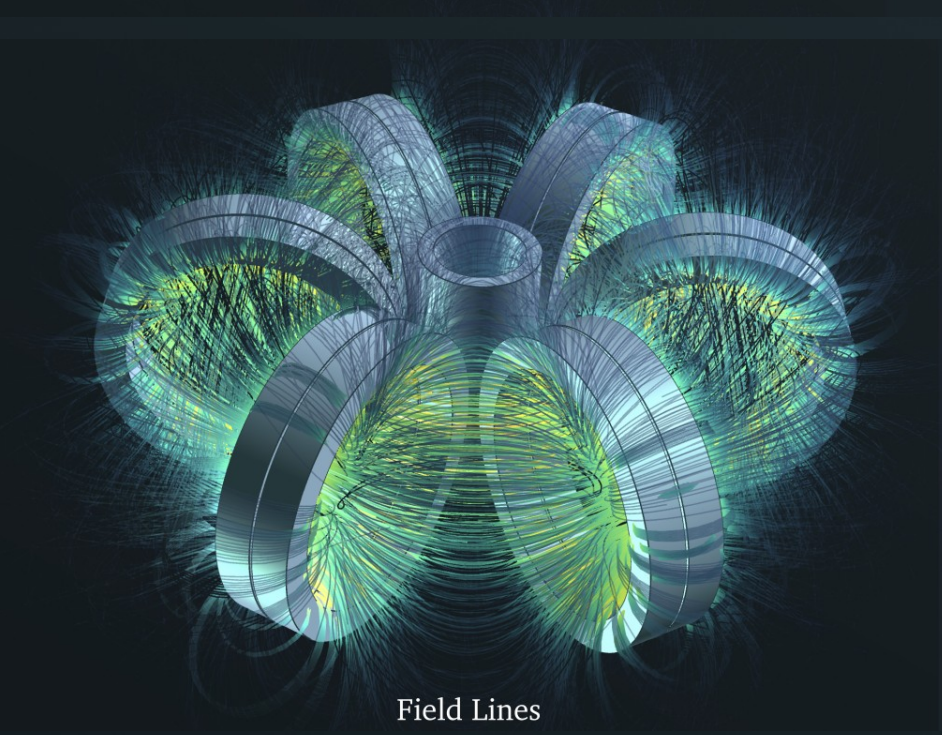

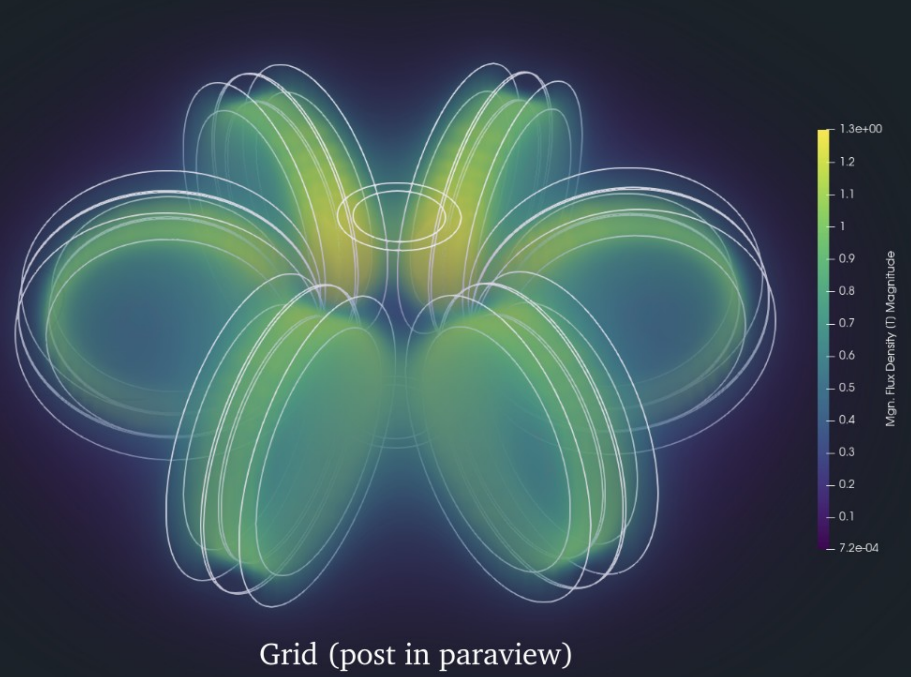

And More ....

## How is $\Im A \rightarrow Validated?$

- Numerous regression tests
- Comparing to Analytical equations
  - Field on Solenoid axis
  - Field inside magnetized sphere
  - Field of iron sphere in background field
- Comparison to Soleno
  - Solenoid field everywhere
- Comparison to Pre-Calculated fields
  - Iron ring transformer
- Compumag TEAM13 problem ->
- All tests are run before updating the code on GIT (next slide)

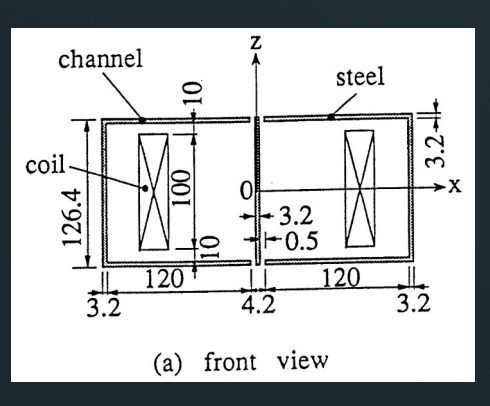

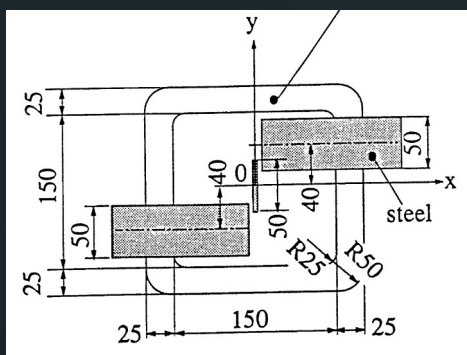

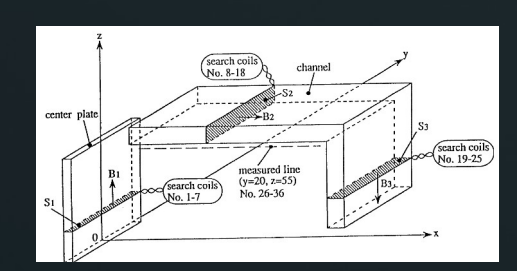

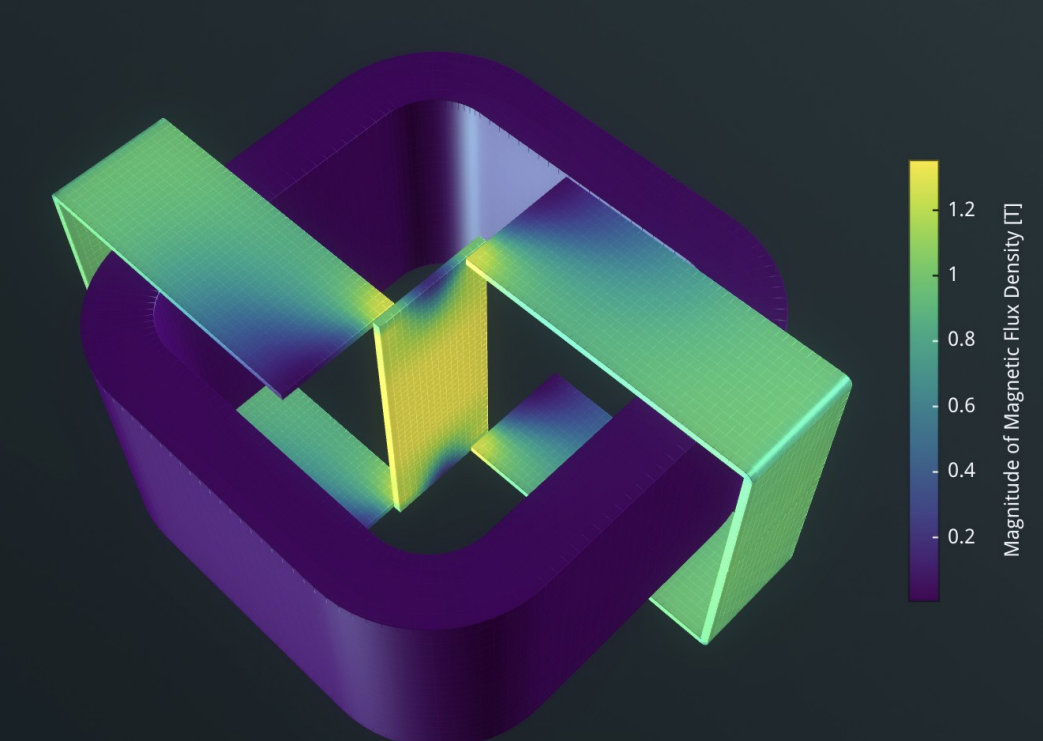

## Where can I find $\Im A \rightarrow ?$

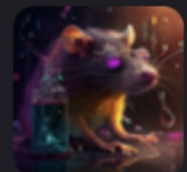

| Project-Rat       | €  | Free |
|-------------------|----|------|
| Group ID: 1475626 | දී |      |

| (7) | Rat-Common 🜐<br>Contains common files for Rat.                                       |   |
|-----|--------------------------------------------------------------------------------------|---|
|     | <b>Rat-Models</b> ()<br>Coil geometry modeller and field calculation written in C++. |   |
| 6   | <b>Rat-NL ⊕</b><br>Nonlinear magnetic materials solver written in C++.               | ٦ |
| *   | Rat-MLFMM                                                                            | ۲ |
|     | Materials-CPP                                                                        | ٦ |
| Ö   | <b>DistMesh-CPP                                   </b>                               | 1 |
|     | Rat-Docs  Documentation for Rat.                                                     | ٦ |
|     | Rat-Template 🕀                                                                       | ٦ |

## • Open Source Collection of Libraries

- Permissive MIT license model (do what you want!)
- Calculation Code freely available from GITLAB https://gitlab.com/Project-Rat
- Written in object oriented C++
- Output in VTK File formats (ParaView)

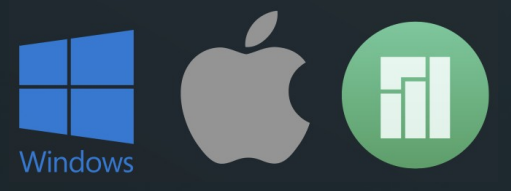

## Graphical User Interface

# Convenient Graphical User Interface (GUI) available for sale Supports development of the open source code

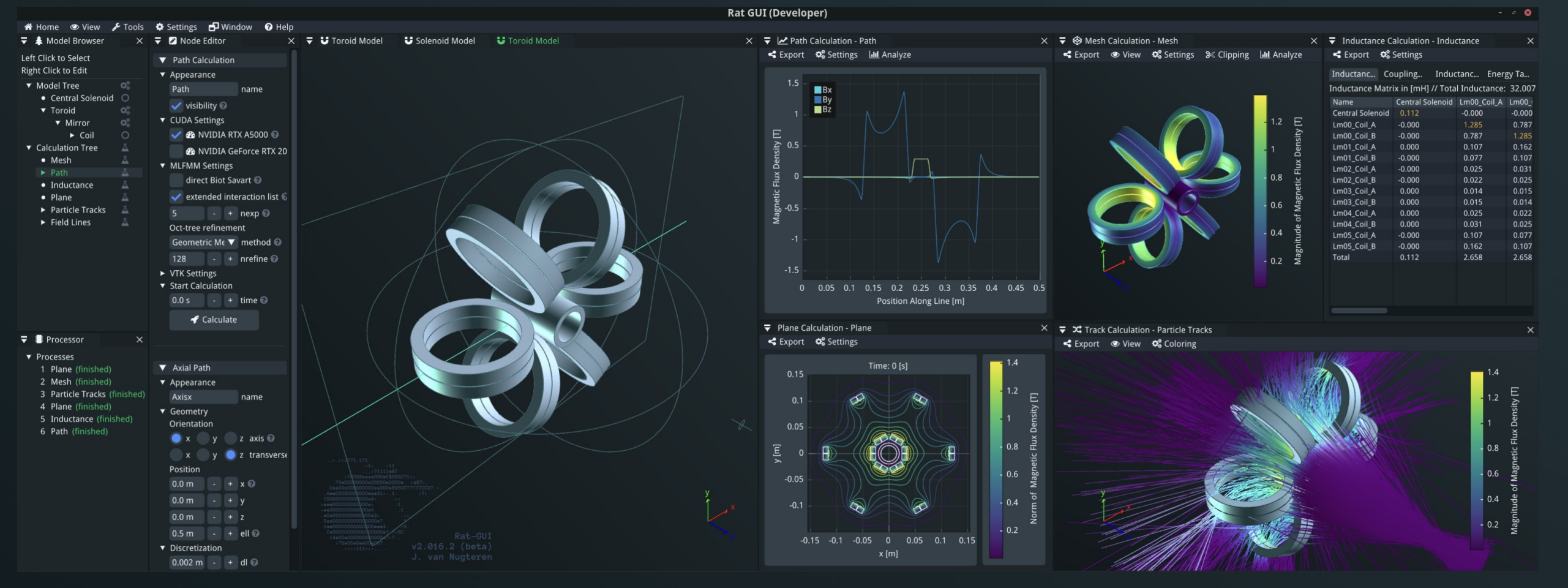

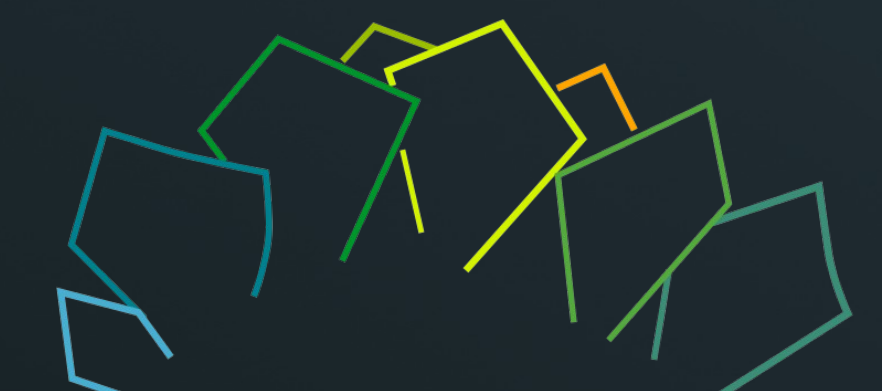

## Features

Useful features available in RAT

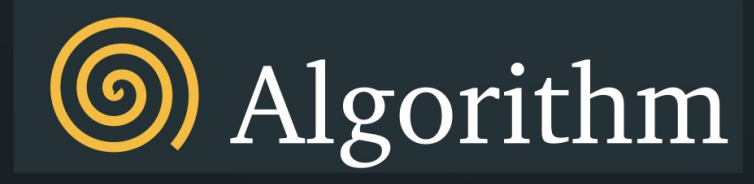

The coiling algorithm takes a base path and winds a coil path on top of it.

The position of the start of the winding, the increment of the turn and the end of the winding can be specified.

After creating a path for the coil it can be used together with a cross section to draw the cable.

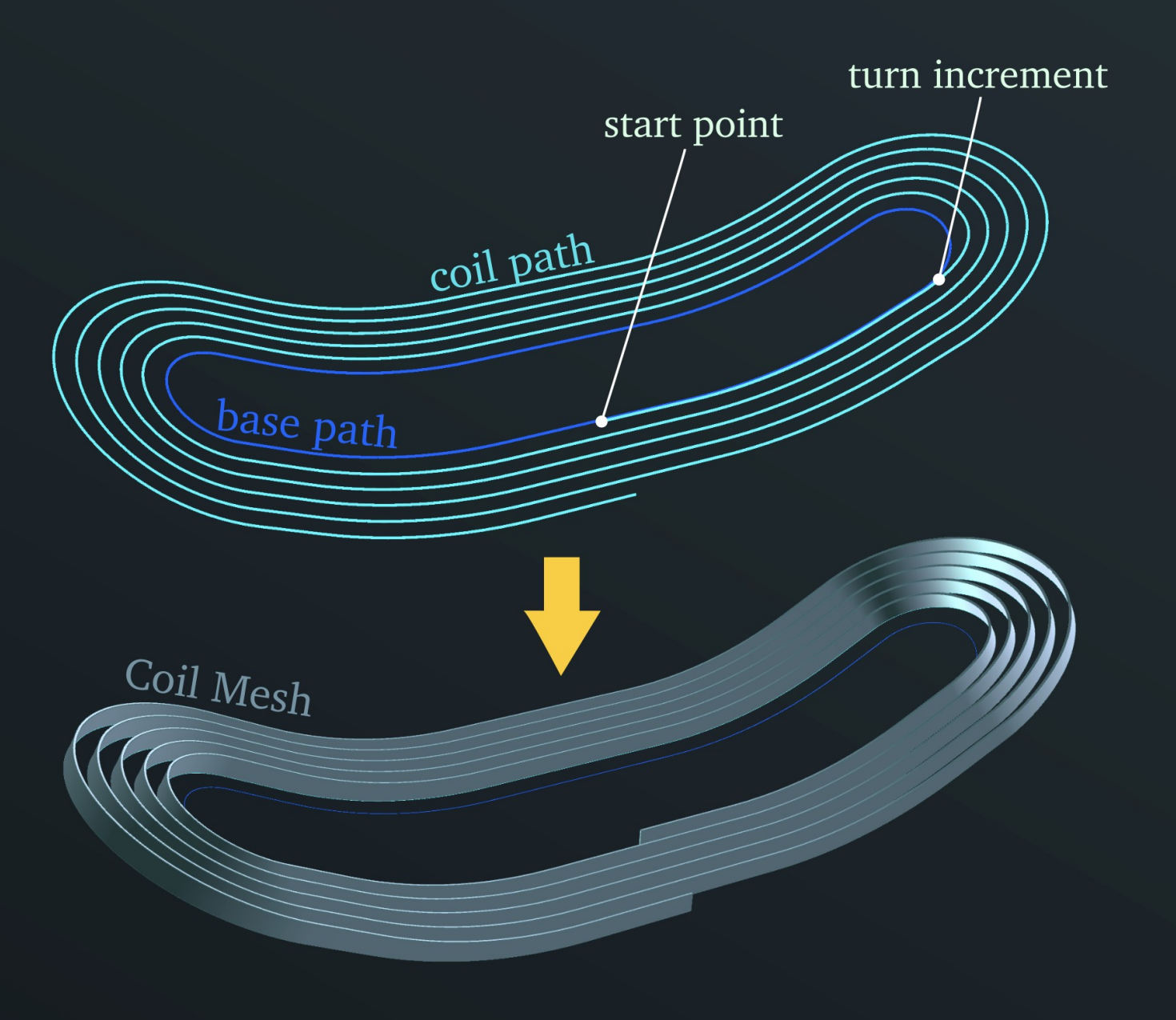

## Longitudinal Grading

Especially in HTS coils it is found that grading the cable along its length by locally changing the number of tapes can save up to factor 2 of conductor.

Rat allows cables with varying thickness while correctly preserving current.

See here an example of a graded HTS solenoid.

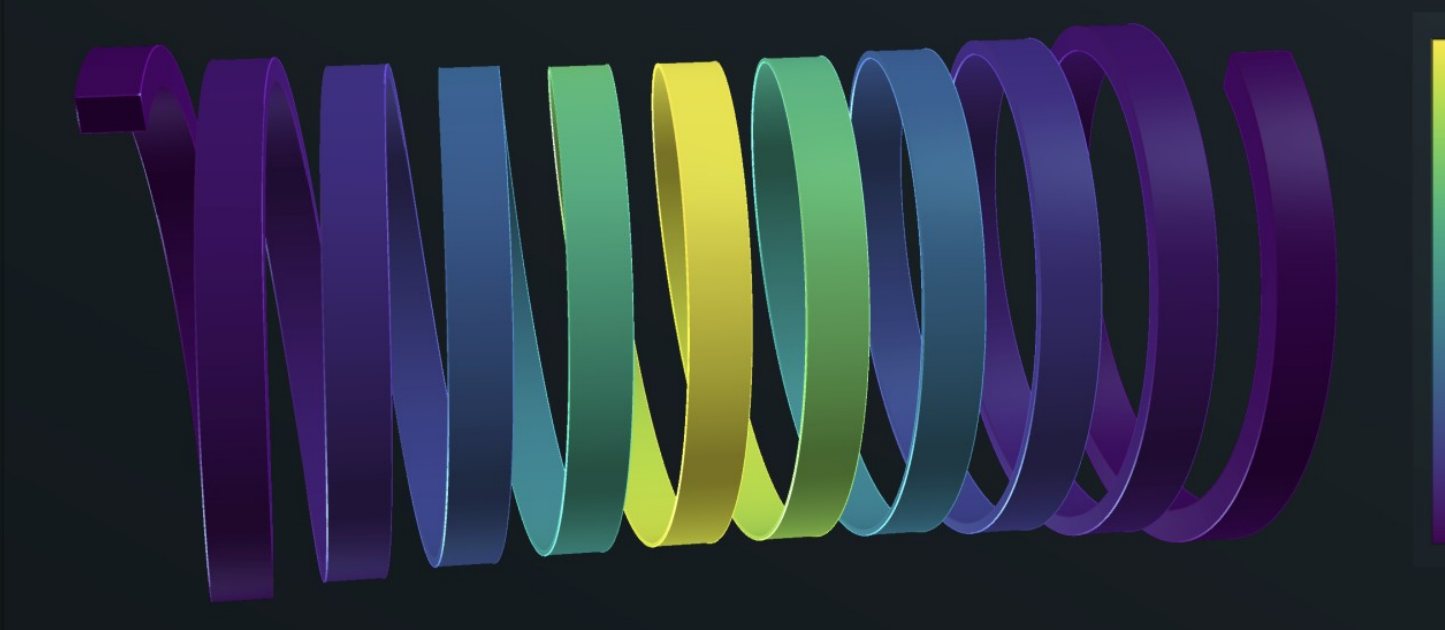

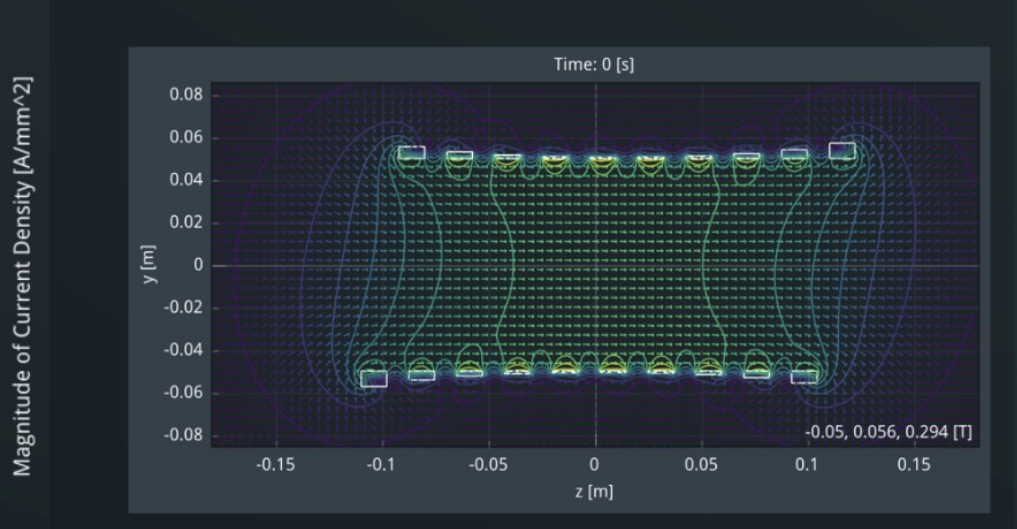

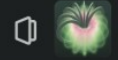

6000

5000

4000

3000

2000

1000

## Connectors

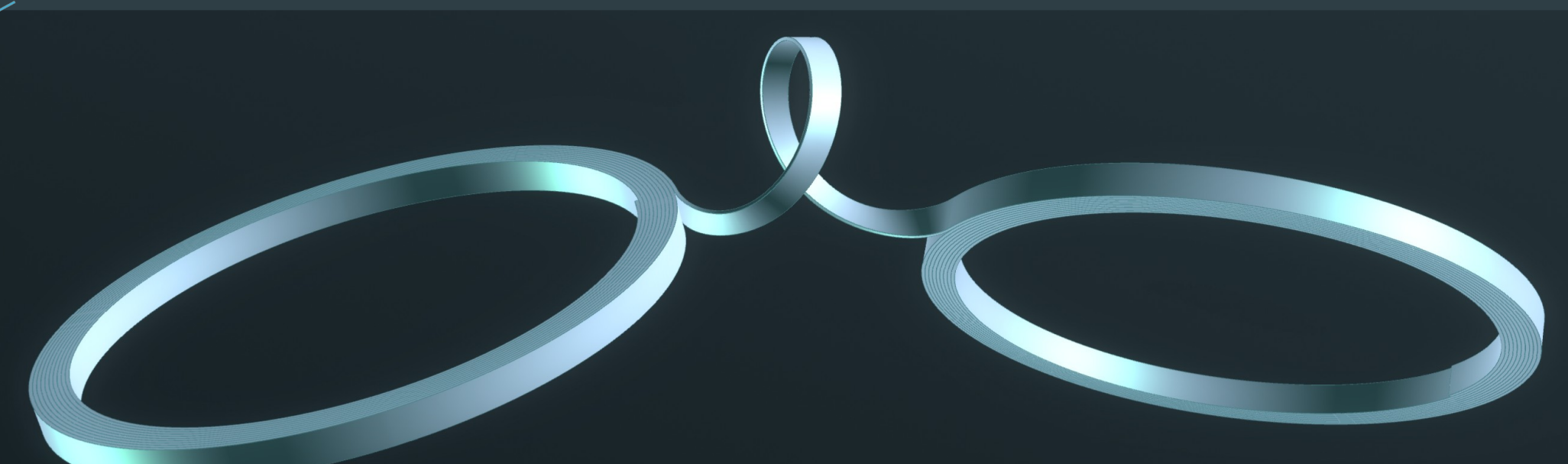

- Make hard-way bend free connection between two paths
- Achieved by combining Bezier splines and Frenet-Serret frames
- The control points for the spline are optimized by minimizing the strain energy while constraining
  - Length of the spline
  - Minimum bending radius
  - Edge regression at specified width
- The order of the spline determines the complexity

# reeCAD Macro Export

Most coil geometries can be exported to FreeCAD through the use of a .FCMacro (python script) file that can be automatically generated by RAT.

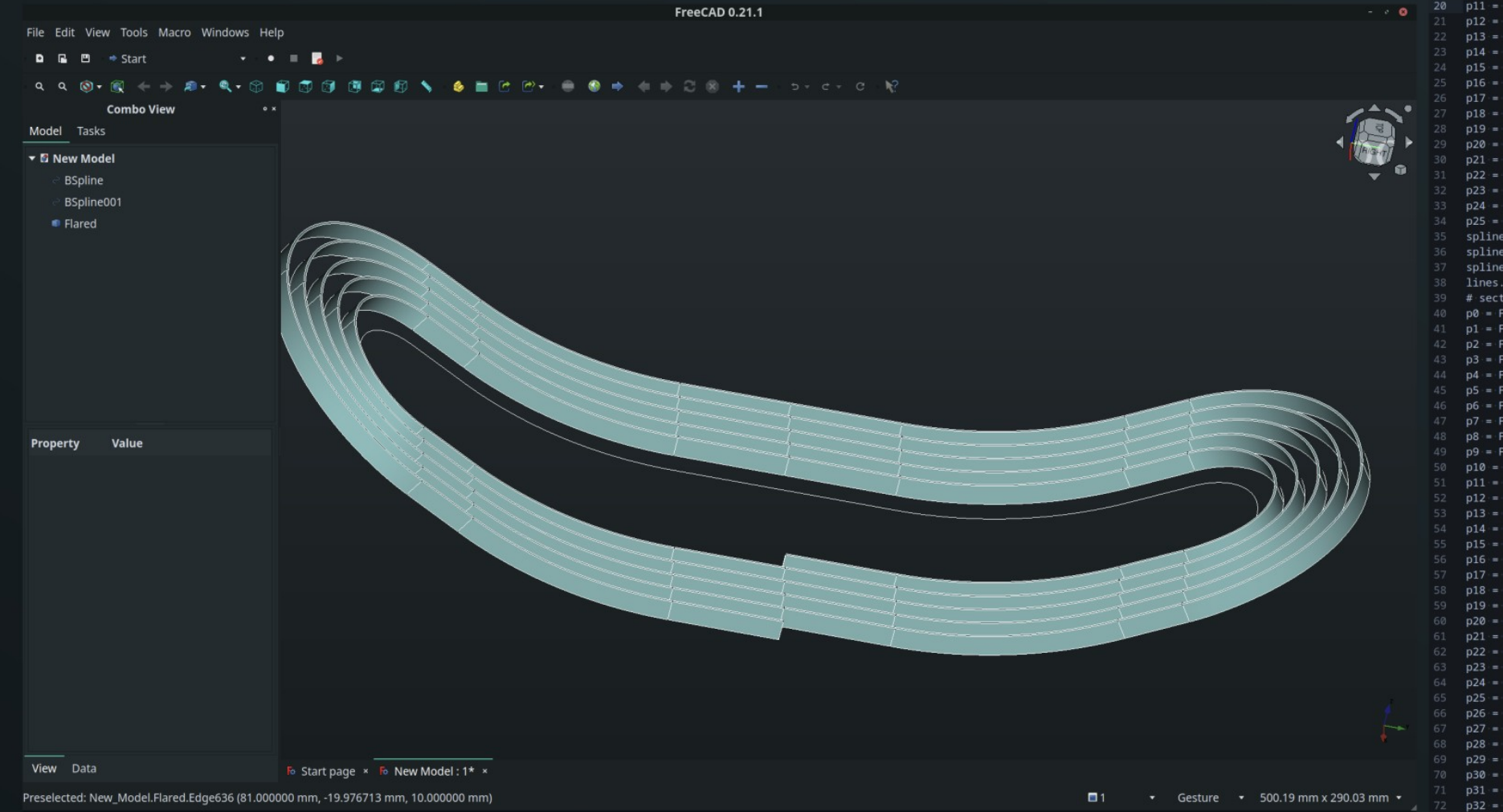

|   | <pre>import FreeCAD,Draft,Part,Import doc = App.newDocument("New Model")</pre>                                   | ECMaana                                                        |                |
|---|----------------------------------------------------------------------------------------------------|----------------------------------------------------------------|----------------|
|   | doc.UndoMode = 0                                                                                                 | FUNACIO.                                                       | FIIE           |
|   | export=[]                                                                                                    |                                                                |                |
|   | parts=[]<br>lines=[]                                                                                             |                                                                |                |
|   | group=[]                                                                                                    |                                                                |                |
|   | <pre># section from ruled surfaces</pre>                                                                         |                                                                |                |
|   | p0 = FreeCAD.Vector(30.0000000000000000,0.00000                                                                  | 000000000000,0.000000000000000                                 | 00)<br>00)     |
|   | p2 = FreeCAD.Vector(30.00000000000000,4.0000                                                                     | 00000000000,0.0000000000000000000000000                        | 00)            |
|   | p3 = FreeCAD.Vector(30.000000000000000,6.0000                                                                    | 000000000000,0.000000000000000000000000                        | 00)            |
|   | p4 = FreeCAD.Vector(30.000000000000000,8.0000                                                                    | 00000000000,0.000000000000000                                  | 00)            |
|   | $p_5 = FreeCAD. Vector(30.00000000000000000000000000000000000$                                                   | 10000000000000,0.0000000000000000000000                        | 000)           |
|   | p7 = FreeCAD.Vector(30.000000000000000,14.000                                                                    | 00000000000,0.0000000000000000000000000                        | 000)           |
|   | p8 = FreeCAD.Vector(30.000000000000000,16.000                                                                    | 000000000000,0.000000000000000                                 | 000)           |
|   | p9 = FreeCAD. Vector(30.0000000000000000000,18.0000                                                              | 0000000000036,0.00000000000000                                 | 000)<br>0000)  |
|   | p11 = FreeCAD.Vector(30.000000000000000,22.000                                                                   | 0000000000000,0.00000000000000000000000                        | 0000)          |
| ω | p12 = FreeCAD.Vector(30.000000000000000,24.00                                                                    | 0000000000000,0.0000000000000                                  | 0000)          |
|   | p13 = FreeCAD.Vector(30.0000000000000000,26.000                                                                  | 0000000000036,0.000000000000                                   | 0000)          |
|   | p14 = FreeCAD.Vector(30.000000000000000000,28.000                                                                | 00000000000000.0.0000000000000000000000                        | 0000)<br>0000) |
|   | p16 = FreeCAD.Vector(30.000000000000000,32.00                                                                    | 0000000000000,0.00000000000000000000000                        | 0000)          |
| • | p17 = FreeCAD.Vector(30.000000000000000,34.00                                                                    | 0000000000000,0.00000000000000                                 | 0000)          |
|   | p18 = FreeCAD.Vector(30.00000000000000000,36.000                                                                 | 00000000000071,0.0000000000000                                 | 0000)<br>0000) |
| • | p20 = FreeCAD.Vector(30.000000000000000,40.000                                                                   | 0000000000000,0.00000000000000000000000                        | 0000)          |
| 8 | p21 = FreeCAD.Vector(30.000000000000000,42.00                                                                    | 000000000000,0.000000000000000000000000                        | 0000)          |
|   | p22 = FreeCAD.Vector(30.000000000000000,44.000                                                                   | 0000000000000,0.0000000000000                                  | 0000)          |
|   | $p_{25} = FreeCAD.Vector(30.00000000000000000, 48.000)$<br>$p_{24} = FreeCAD.Vector(30.000000000000000, 48.000)$ | 00000000000000.0.0000000000000000000000                        | 0000)          |
|   | p25 = FreeCAD.Vector(30.000000000000000,50.00                                                                    | 0000000000000,0.00000000000000                                 | 0000)          |
|   | <pre>spline0 = Draft.make_bspline([p0,p1,p2,p3,p4,p]</pre>                                                       | 5,p6,p7,p8,p9,p10,p11,p12,p13                                  | ,p14,p15,      |
|   | <pre>spline0.viewObject.LineColor = (1.0,1.0,1.0,0.0<br/>spline0.ViewObject.LineWidth = 0.5</pre>                | 1)                                                             |                |
|   | lines.append(spline0)                                                                                            |                                                                |                |
|   | <pre># section from ruled surfaces</pre>                                                                         |                                                                |                |
|   | p0 = FreeCAD.Vector(30.00000000000000000,50.000                                                                  | 00000000000000,0.000000000000000000000                         | 000)<br>532)   |
|   | p2 = FreeCAD.Vector(30.000000000000000,53.951                                                                    | 4317567893045,0.0390383423018                                  | 337)           |
|   | p3 = FreeCAD.Vector(30.00000000000000,55.926                                                                     | 655645119499,0.0878326982411                                   | 304)           |
|   | p4 = FreeCAD.Vector(30.0000000000000000,57.901                                                                   | 3209401235684,0.1561381292856<br>2051607405988 0 2439479689456 | 323)<br>681)   |
|   | p6 = FreeCAD.Vector(30.000000000000000,61.848)                                                                   | 1255787428665,0.3512536471357                                  | 076)           |
|   | p7 = FreeCAD.Vector(30.000000000000000,63.819                                                                    | 3896405755960,0.4780446910107                                  | 373)           |
|   | p8 = FreeCAD.Vector(30.000000000000000,65.790                                                                    | 8049055423708,0.6243087259883                                  | 541)           |
|   | p9 = FreeCAD. Vector(30.000000000000000000, 67.759)                                                              | 3199590623515.0.975196769667                                   | 1748)          |
|   | p11 = FreeCAD.Vector(30.000000000000000,71.69                                                                    | 15355994851069,1.179786532313                                  | 8981)          |
|   | p12 = FreeCAD.Vector(30.000000000000000,73.65                                                                    | 46341842731636,1.403780797296                                  | 6165)          |
|   | p13 = FreeCAD.Vector(30.00000000000000000,75.61)                                                                 | 4241184653841,1.647157703169<br>37140324208667.1.909893496776  | 9214)<br>8821) |
|   | p15 = FreeCAD.Vector(30.000000000000000,79.52                                                                    | 93128004962426,2.191962535567                                  | 1934)          |
|   | p16 = FreeCAD.Vector(30.000000000000000,81.48                                                                    | 20295596992707,2.493337290099                                  | 9511)          |
|   | p17 = FreeCAD.Vector(30.000000000000000000,83.43)                                                                | 16737283166674,2.813988346730<br>80550245145946 3 153884410480 | 3894)<br>6345) |
|   | p19 = FreeCAD.Vector(30.0000000000000000,87.320                                                                  | 9834849098030,3.512992308094                                   | 0983)          |
|   | p20 = FreeCAD.Vector(30.000000000000000,89.26                                                                    | 2694831097097,3.891276991273                                   | 0072)          |
|   | p21 = FreeCAD.Vector(30.0000000000000000,91.19                                                                   | 57237482196774,4.288701540099                                  | 1935)          |
|   | p22 = FreeCAD.Vector(30.0000000000000000,95.05                                                                   | 43818838790031,5.140813218720                                  | 4423)          |
|   | p24 = FreeCAD.Vector(30.000000000000000,96.97                                                                    | 72091561967358,5.595417183917                                  | 8510)          |
|   | p25 = FreeCAD.Vector(30.000000000000000,98.89                                                                    | 54515357165320,6.068994693683                                  | 9165)          |
|   | $p_{20} = FreeCAD. Vector(30.00000000000000000000000000000000000$                                                | 174332138135213.7.07288361832                                  | 82517)         |
|   | p28 = FreeCAD.Vector(30.000000000000000,104.6)                                                                   | 207994937166603,7.60309705541                                  | 72406)         |
|   | p29 = FreeCAD.Vector(30.00000000000000,106.5                                                                     | 188348798797762,8.15208809105                                  | 87401)         |
|   | p30 = FreeCAD.Vector(30.0000000000000000,108.4)                                                                  | 135412/3951/11,8.71980314469<br>981725297205884 9 30618680833  | 91452)         |
|   | p32 = FreeCAD.Vector(30.0000000000000000,112.1                                                                   | 791059367062644,9.91118185197                                  | 77923)         |
|   |                                                                                                    |                                                                |                |

## Custom CCT

In a Custom CCT Path the harmonic strength An and Bn can be set along the length of the coil. A superposition of multiple harmonics at the same axial position is possible as well.

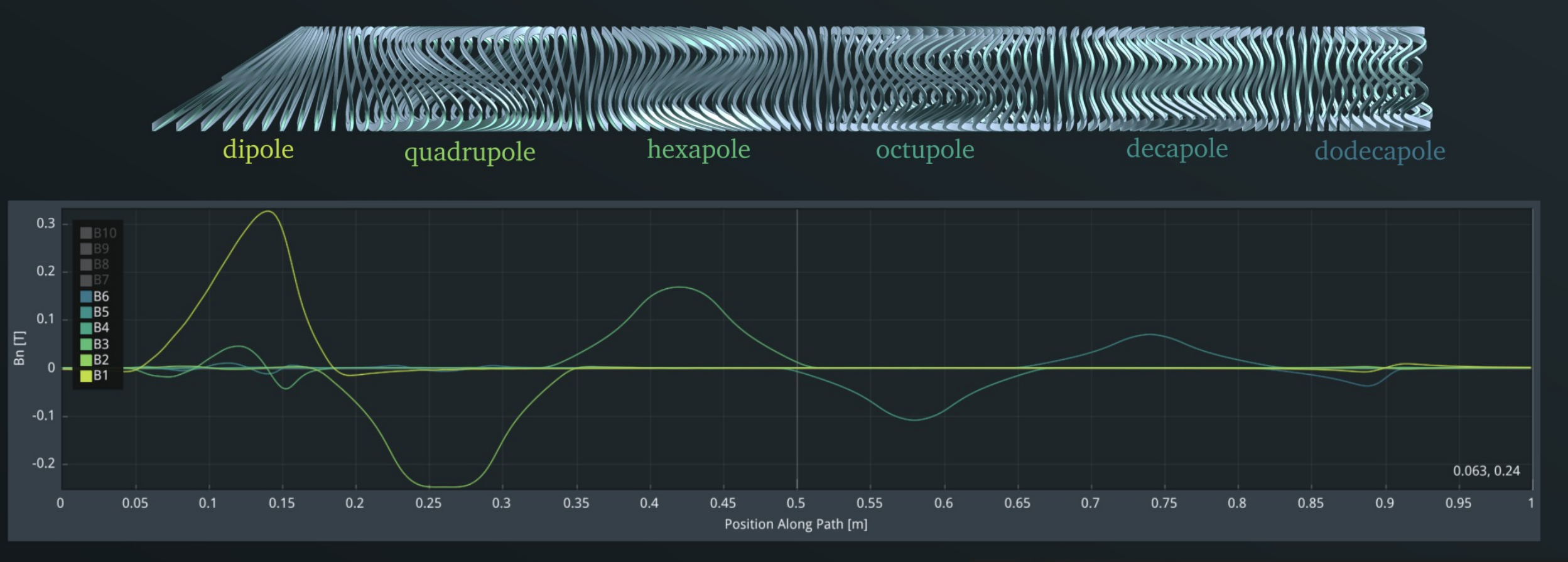

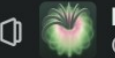

## Controlling CCT Winding Pitch

When using variable harmonics along the length of the magnet we would like to maintain positive spacing between turns.

First the path is generated with zero pitch causing all turns to coincide

Then the local pitch is determined by using a window, scanning one turn ahead and one turn behind to find minimum spacing between turns

The pitch then must be numerically integrated to get the z-offset

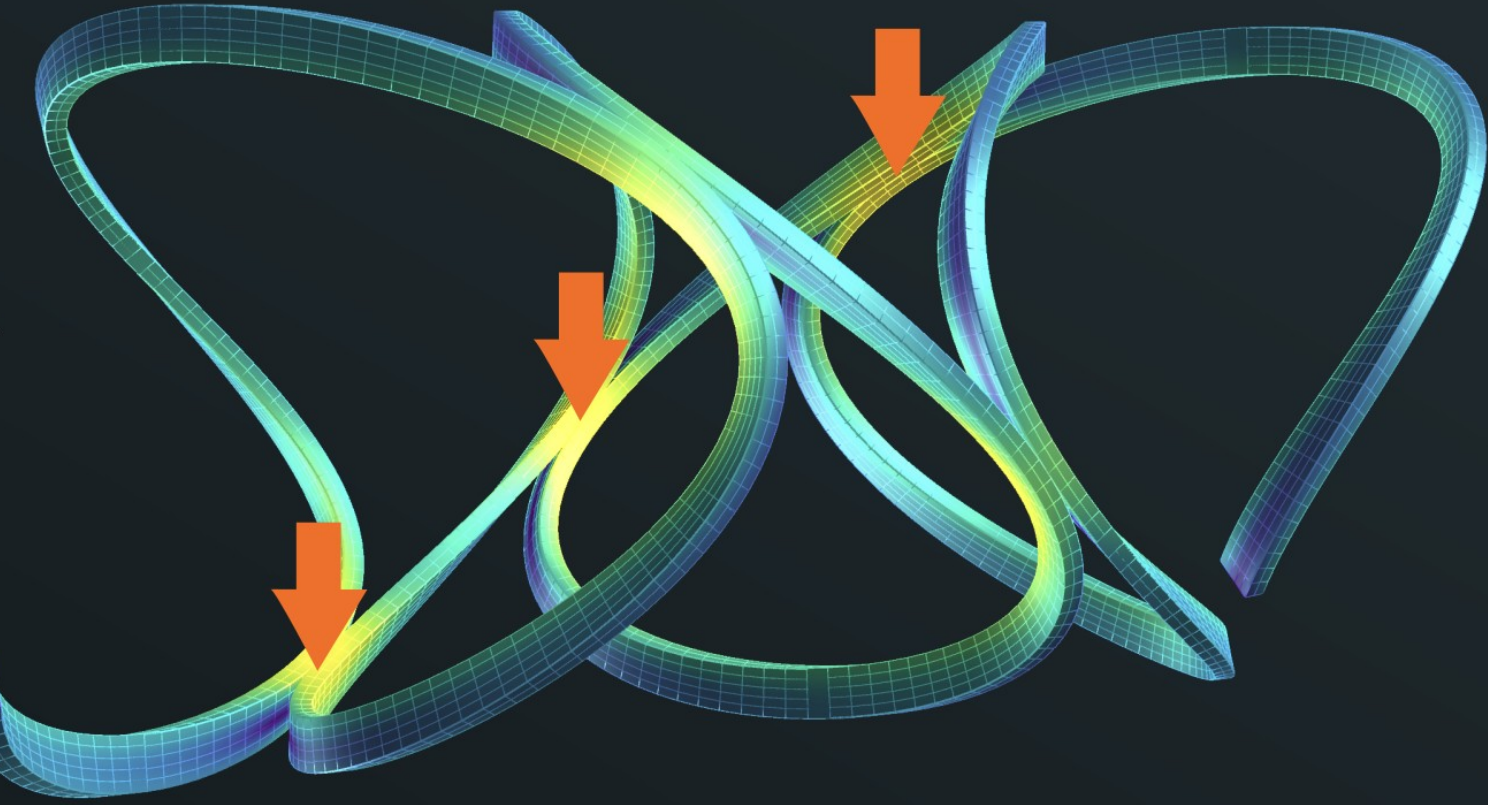

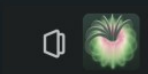

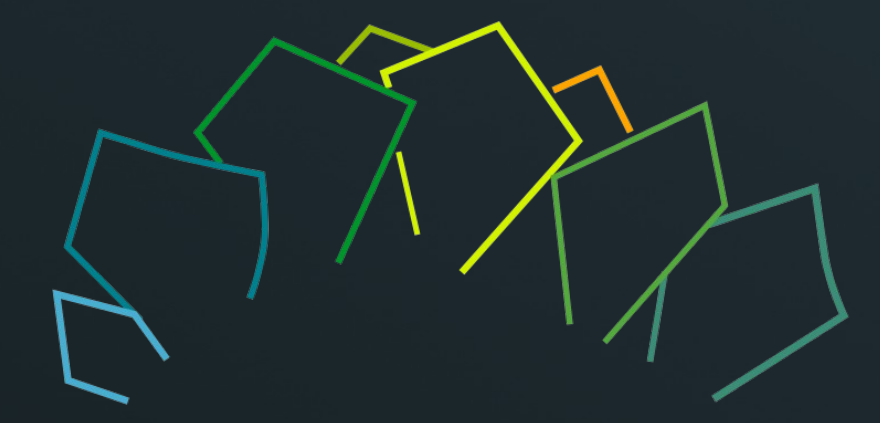

# CMS Example

Modeling CMS Magnet System in RAT

Note: CMS coils modeled here are a loose representation based on info found on internet ...

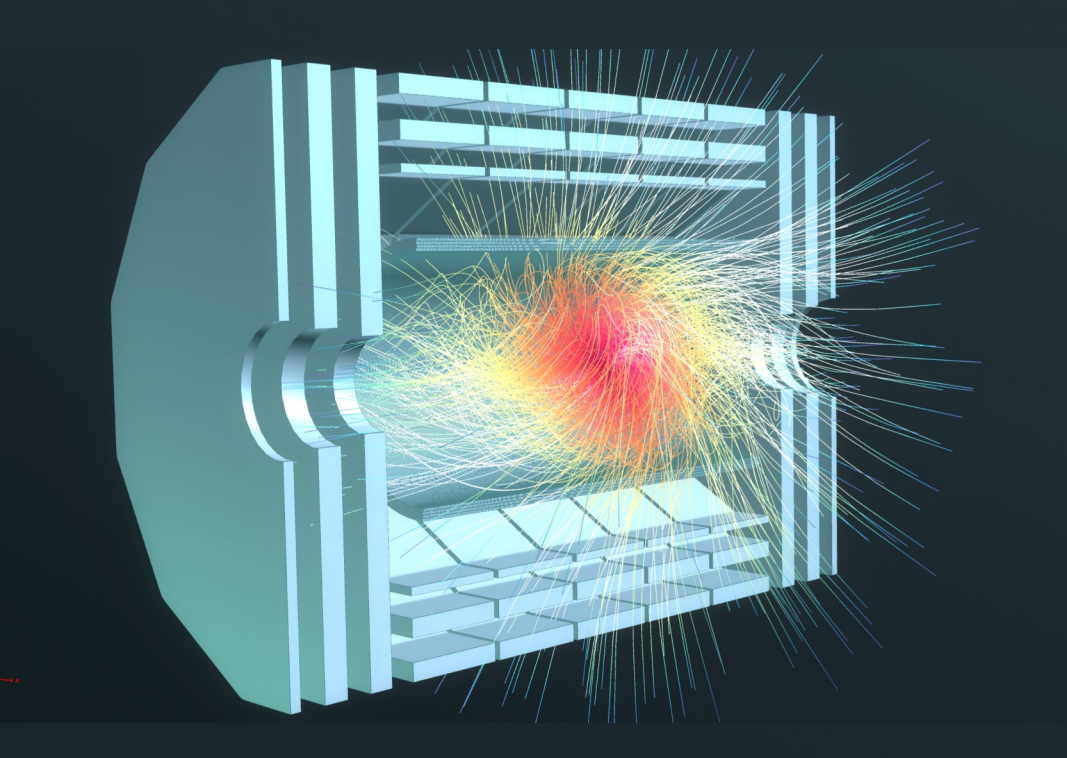

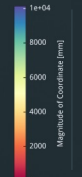

## Other CERN Detector Magnets

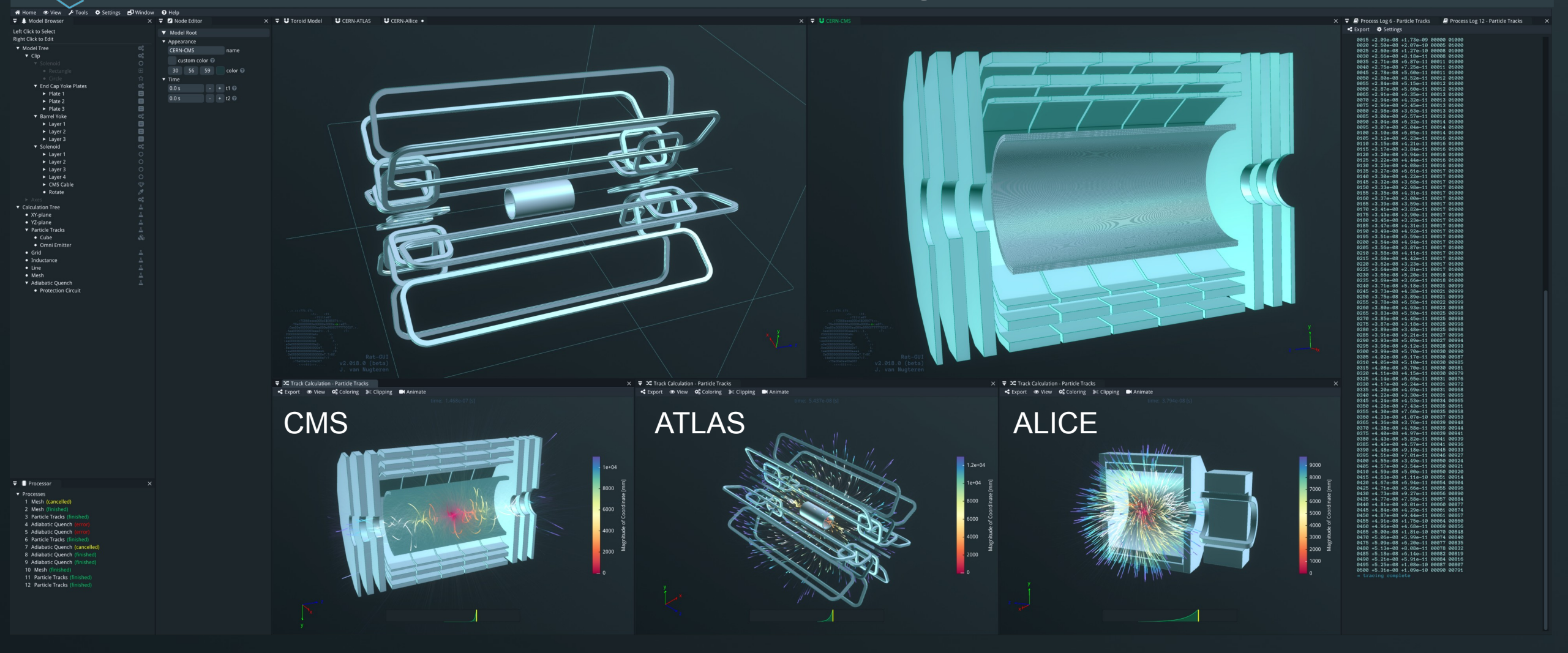

## Step 1: Modeling the CMS solenoid

#### **Cross-Section**

| V | Rectangle Cross-Section | 0 |
|---|-------------------------|---|
| • | Annearance              |   |

Rectangle name Geometry - + nc1 🕜 0.0 mm 300 mm - + nc2 🕜 -6250 mm - + dc1 🕑 - + dc2 🕜 6250 mm Discretization 100 mm - + dnormal 🕑 - + dtrans 🕑 100 mm

#### Path

- Circle Path
- Appearance Circle
- Geometry - + radius 🕜 2950 mm
  - hardway 🕝
- Discretization

300 mm

100 mm

4

name

- + nsections 🕑

- + offset 🕜

- + dl 🕑

#### 140 pct - + ngauss 🕑

▼ Custom Coil Appearance Solenoid name custom color 🕜 56 59 color 🕜 Connectivity - + circuit id 🕑 Physics

**Custom Coil** 

#### 2160 - + nturns 🔞 use current density 🕑

#### 19500 A - + current 🕑

#### 4.5 K - + temperature 🕑 - + softness 🕜

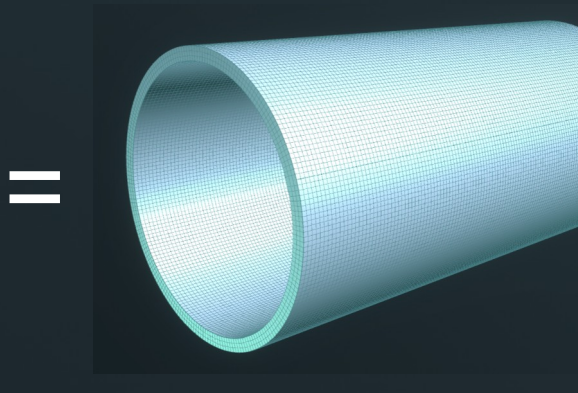

# 600 400

- Use a Circle Path
  - Radius 2950 mm
- Use a Rectangle Cross Section
  - From 0 to 300 mm in the normal direction
  - From -6250 to +6250 in the transverse direction
- Element sizes set to 100 mm

## Step 2: Adding Turn Detail

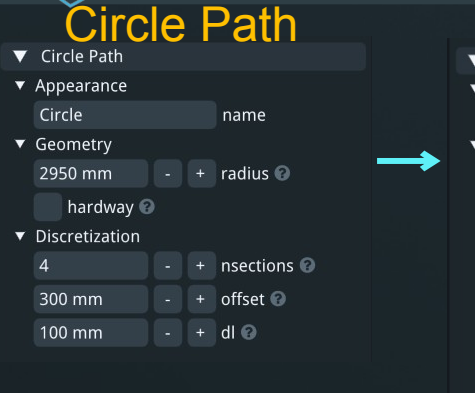

#### Cable Path ▼ Cable Path Appearance Cable name Geometry reverse base 🕜 laver wound 🕝 flip direction 🕜 540 - + nturn 🕑 23.148 mm - + dturn 🕜 - + istart 🕜 - + nadd 🕜 disable increment 😨 - + incrorder 🕜 - + iincr 🕑 reorient 🕜 - + noff 🕜 -270

|   | (            | Cust         | om    | 2 | oil           |
|---|--------------|--------------|-------|---|---------------|
| ▼ | Custom Co    | il           |       |   |               |
| ▼ | Appearance   |              |       |   |               |
|   | Layer 1      |              |       |   | name          |
|   | custom       | color 🕝      |       |   |               |
|   | R: 30        | G: 56        | B: 59 |   | color 😨       |
| ▼ | Connectivity | /            |       |   |               |
|   |              |              |       |   | circuit id 😨  |
| ▼ | Physics      |              |       |   |               |
|   |              |              |       |   | nturns 😨      |
|   | use cur      | rent density | 0     |   |               |
|   | 19500 A      |              |       |   | current 🕜     |
|   | 4.5 K        |              |       |   | temperature 🔞 |
|   | 140 pct      |              |       |   | softness 🔞    |
|   | 2            |              |       |   | ngauss 🔞      |
|   |              |              |       |   |               |

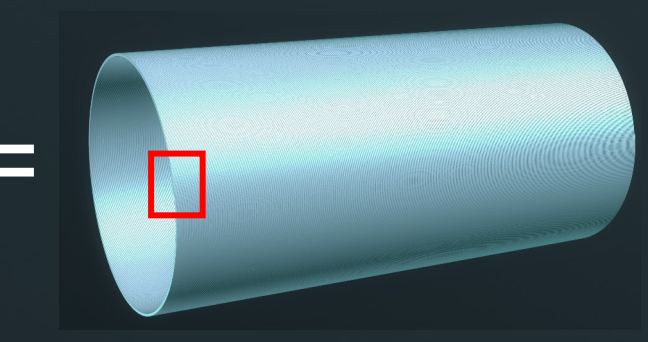

• Add the Circle Path to a Cable Path to make individual coil windings

- + offset 🕑

- The cross section is now set to the cross section of a cable
- The number of turns is now set to 1

0.0 mm

• Other layers are made using increasing circle radii and alternating reverse base

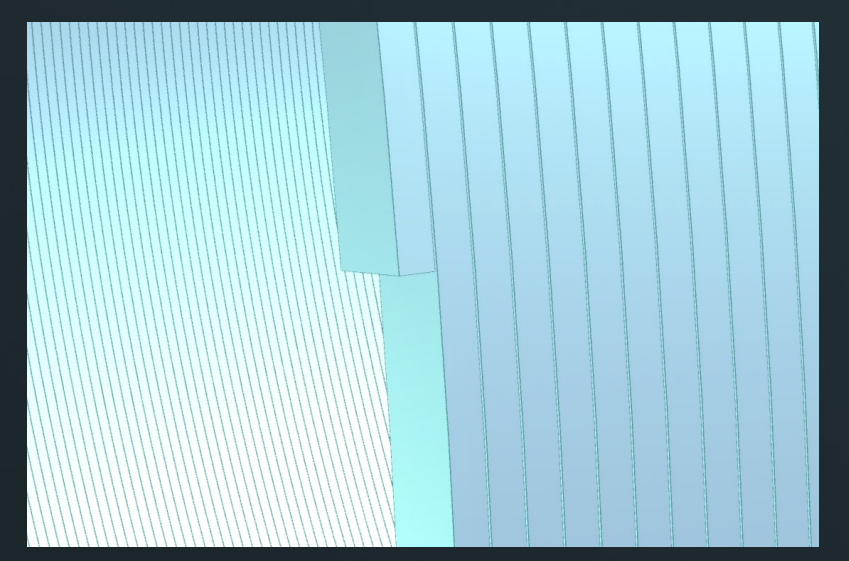

## Step 3: End Cap Yoke Plate Cross Section

|   | Poly                           | <u>/g</u> | on | DF       |  |  |
|---|--------------------------------|-----------|----|----------|--|--|
| 7 | Reg. Polygon Distance Function |           |    |          |  |  |
|   | Appearance                     |           |    |          |  |  |
|   | Regular Polygo                 | n         |    | name     |  |  |
|   | Geometry                       |           |    |          |  |  |
|   | 12                             |           | +  | nsides 🔞 |  |  |
|   | 6910 mm                        |           | +  | alpha 🔞  |  |  |
|   | 400 mm                         |           | +  | radius 🕜 |  |  |

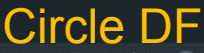

- Circle Distance Function 😨
- Appearance

 Circle
 name

 Geometry
 0.0 mm
 +
 nc 

 0.0 mm
 +
 dc 

 1100 mm
 +
 radius 

|   |                        | <u></u>   |
|---|------------------------|-----------|
|   | Differenc              | e DF      |
| ▼ | Difference Distance Fu | inction 🕜 |
| ▼ | Appearance             |           |
|   | Difference             | name      |
|   |                        |           |
|   |                        |           |
|   |                        |           |
|   |                        |           |

#### **Custom Cross-Section**

| ▼ | Distmesh Cross-Section 🕜 |      |   |                |  |  |
|---|--------------------------|------|---|----------------|--|--|
| ▼ | Appearance               |      |   |                |  |  |
|   | Distmesh                 | name |   |                |  |  |
| ▼ | Geometry                 |      |   |                |  |  |
|   | 5000                     |      | + | nnodelim 🔞     |  |  |
|   | 500 mm                   |      | + | h0 😧           |  |  |
|   | 1001                     |      | + | rng seed 🔞     |  |  |
|   | 20 pct                   |      | + | rng strength 🔞 |  |  |
|   |                          |      |   |                |  |  |

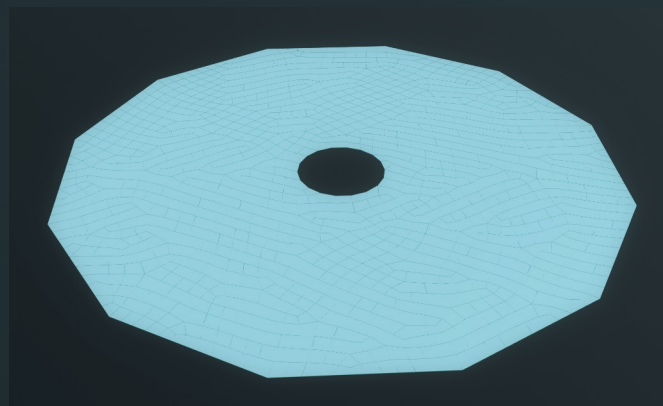

- Use a Distmesh Cross Section to access the built-in mesher
  - Use a Difference distance function
  - Add a 12 sided Polygon with radius 6910 mm
  - Subtract a Circle with radius 1100, 1300 and 1500 mm for the plates respectively
  - Element size 500 mm

## Step 4: Extrude the Mesh along Axis

| Custom Cr<br>▼ Distmesh Cross-Section | oss-Sec.       |   | CUSTON<br>Custom HB-N | n <mark>I</mark> O | n Mesh        |           |
|---------------------------------------|----------------|---|-----------------------|--------------------|---------------|-----------|
| ▼ Appearance                          |                | ▼ | Appearance            |                    |               |           |
| Distmesh                              | name           |   | Plate 1               |                    | name          |           |
| ▼ Geometry                            |                |   | 🗸 custom co           | olor 🕜             |               |           |
| <br>5000 - +                          | nnodelim 🕜     |   | 0 62                  | 55                 | color 🕜       |           |
| 500 mm - +                            | h0 0           | V | Geometry              |                    |               |           |
| 1001 - +                              | rng seed 🕜     |   | use tetrał            | nedrons 🤅          |               |           |
| 20 pct - +                            | rng strength 🔞 | ▼ | Physics               |                    |               |           |
|                                       |                |   | 4.5 K                 |                    | temperature 🔞 |           |
| Axial P                               | rain           |   | 2                     |                    | vngauss 🔞     |           |
| <ul> <li>Axial Path</li> </ul>        |                | • | 2                     |                    | sngauss 🔞     |           |
| ▼ Appearance                          |                |   |                       |                    |               |           |
| Axis                                  | name           |   |                       |                    |               |           |
| ▼ Geometry                            |                |   |                       |                    |               |           |
| Orientation                           | - 0            |   |                       |                    |               |           |
| x y za:                               | xis 🕜          |   |                       | () THE W           |               |           |
| ox y ztr                              | ransverse 🚱    |   |                       |                    |               |           |
| Position                              |                |   |                       | XALLER X           |               |           |
| 0.0 mm - +                            | XO             |   |                       |                    |               |           |
| 0.0 mm - +                            | у              |   |                       | XXXX               |               |           |
| 7565 mm - +                           | z              |   |                       | XXXXXX             |               |           |
| 600 mm - +                            | ell 🕜          |   |                       | ATTAX              |               |           |
| <ul> <li>Discretization</li> </ul>    |                |   |                       |                    |               |           |
| 400 mm - +                            | dl 😧           |   |                       |                    |               |           |
|                                       |                |   |                       |                    |               |           |
|                                       |                |   | HATTAN                |                    |               |           |
|                                       |                |   | HXXEP                 |                    |               | $\bullet$ |

#### HB-Curve

|   | VINN Le-Van HB-Curve 🕑 |      |     |           |  |  |
|---|------------------------|------|-----|-----------|--|--|
| ▼ | Appearance             |      |     |           |  |  |
|   | HB-Curve Vinh          | Le-V | /an | name      |  |  |
| ▼ | Fit Parameters         |      |     |           |  |  |
|   | 500 H/m                |      |     | µr 🔞      |  |  |
|   | 2 T                    |      |     | Js 😧      |  |  |
|   | 0.06 MA/m              |      |     | H2 🔞      |  |  |
|   | 100                    |      |     | npoints 🔞 |  |  |
|   | 100 pct                |      |     | ffill 🕜   |  |  |
|   |                        |      |     |           |  |  |
|   | (                      |      |     |           |  |  |

- Use a Custom HB Mesh
  - Add the Distmesh Cross Section that we created in the previous step
  - Add and an axial path along the z-axis of length 600 mm
  - Add an HB curve fit with saturation of 2 T
- Other end-plates are extruded in a similar way

## Step 5: Mirror the Yoke's End Cap Plate

**Mirror Group** 

#### **Custom Iron Mesh**

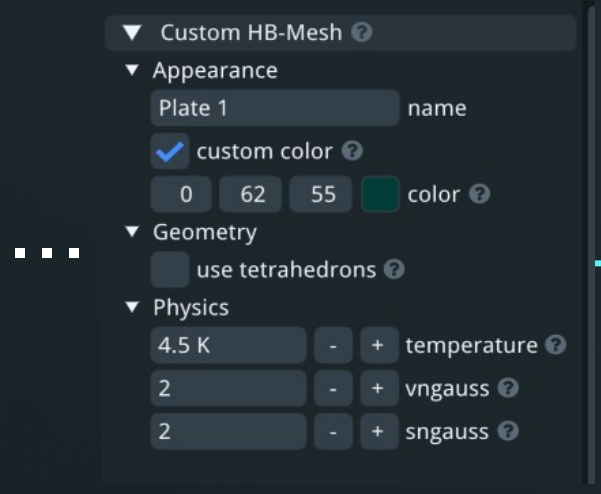

#### Mirror Appearance End Cap Yoke Plates name custom color 🕝 56 59 30 color 🕜 Geometry V 👽 keep original 🔞 anti mirror 😨 Origin 0.0 mm - + x 🕑 0.0 mm - + V 0.0 mm - + z **Plane Vector** - + x 🕑 0.0 mm 0.0 mm - + V 1000 mm - + z

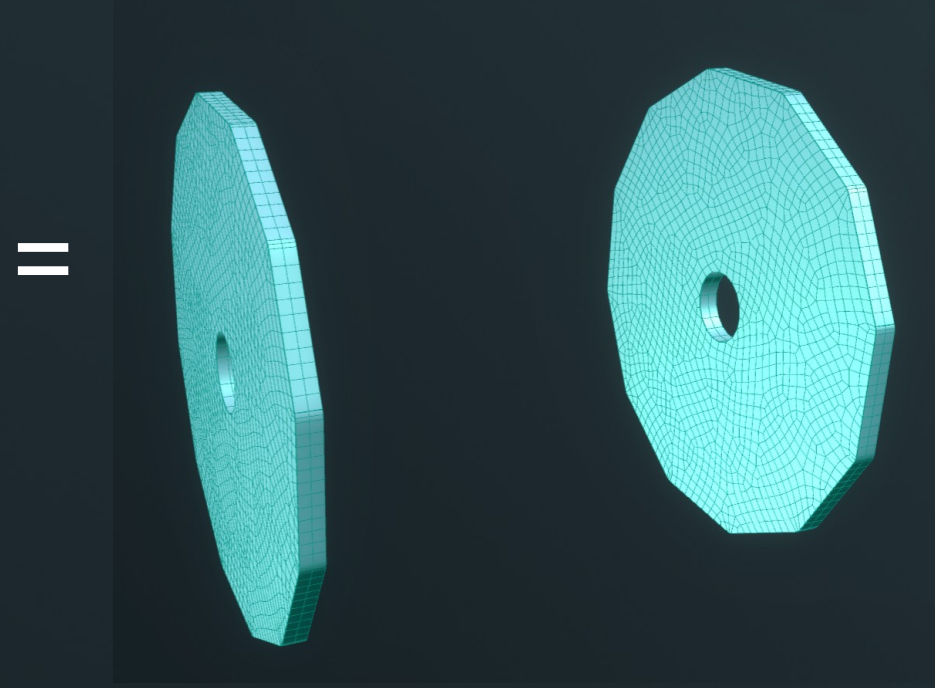

- Using a Mirror along the z-axis the end-plate is duplicated to the other side
- All end-plates can be added to the same mirror object

## Step 6: Section of barrel yoke

# Polygon Path Polygon Path Appearance Polygon name Geometry 12 + 4705 mm + 200 mm + Discretization 0.0 mm +

400 mm

#### Path Cross-Section

- ▼ Path Cross-Section ⑧
- Appearance
   Cross Path
   Geometry
   is line ?
   200 mm
   + thickness ?
   0.0 mm
   + offset ?
   60 mm
   + delem ?

- We could subtract two 12 sided polygons and use the distmesher again
- More regular mesh can be achieved with Path Cross Section, which creates a cross section from a path by thickening it
- Other layers made similarly

- + dl 🚱

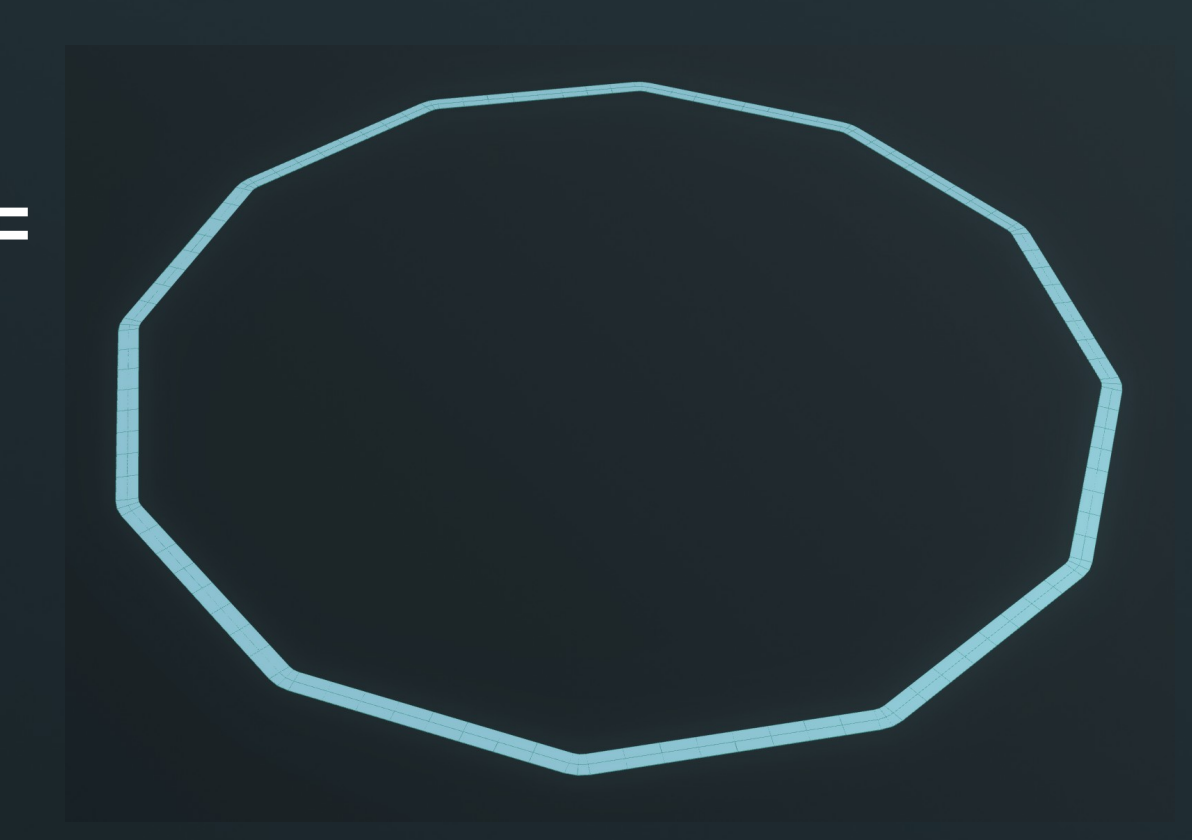

### Step 7: Extrude the mesh **HB-Curve**

#### Path Cross-Section Path Cross-Section @ ▼ Appearance Cross Path name ▼ Geometry is line 🕜 - + thickness 🔞 200 mm 0.0 mm - + offset 🕜 60 mm - + delem 🕜 **Axial Path** Axial Path ▼ Appearance Axis name ▼ Geometry Orientation 🔵 z 🛛 axis 🕑 X

Position

- + x 🕜 0.0 mm 0.0 mm - + y 0.0 mm - + z - + ell 🕜 2536 mm Discretization

z transverse 🕜

#### - + dl 🕑 400 mm

#### **Custom Iron Mesh**

- ▼ Custom HB-Mesh 🚱
- ▼ Appearance Layer 1 name
  - 🗸 custom color 🔞

#### 0 62 55 color 🕝

▼ Geometry use tetrahedrons 🔞

Physics

#### 4.5 K

- + temperature 🕑 - + vngauss 🕑

#### HB-Curve Vinh Le-Van name Fit Parameters - + µr 🕑 500 H/m - + Js 🚱 2 T 0.06 MA/m - + H2 🕜 100 - + npoints 🕑 - + ffill 🕑 100 pct

Vinh Le-Van HB-Curve

▼ Appearance

#### • Use a Custom HB Mesh

- + sngauss 🕜

- Add the Path based Cross Section that we created in the previous step
- Add and an axial path along the z-axis of length 2536 mm
- Add an HB curve fit with saturation of 2
- Other layers are extruded in a similar way

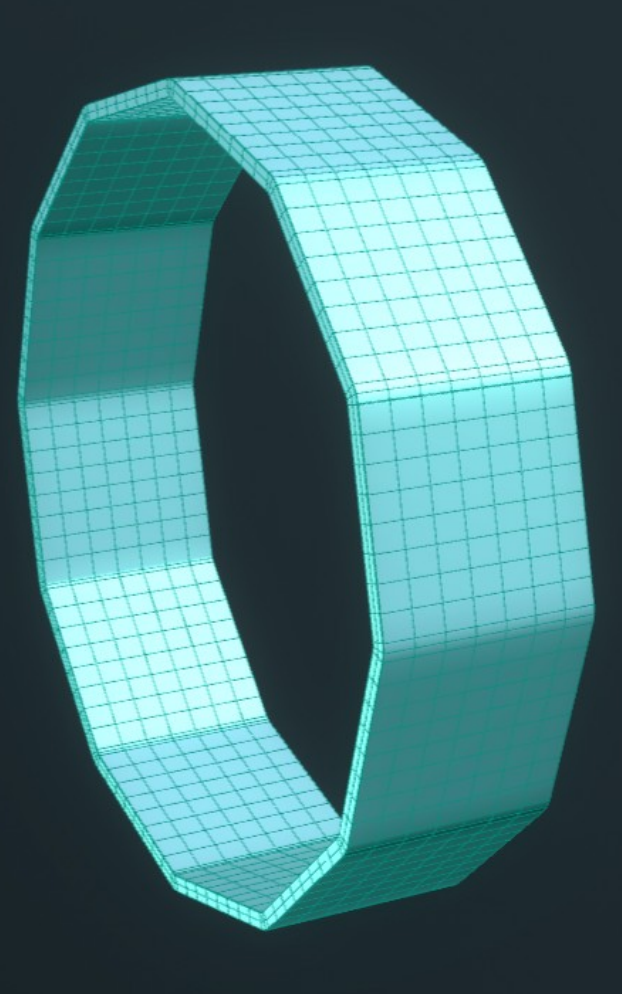

## Step 8: array of Barrel yoke section

#### **Custom Iron Mesh**

| V | Custom HB-Mesh 🖤   |   |    |   |               |  |
|---|--------------------|---|----|---|---------------|--|
| ▼ | Appearance         |   |    |   |               |  |
|   | Plate 1            |   |    |   | name          |  |
|   | 🗸 custom color 🔞   |   |    |   |               |  |
|   | 06                 | 2 | 55 |   | color 🕜       |  |
| ▼ | Geometry           | / |    |   |               |  |
|   | use tetrahedrons 🔞 |   |    |   |               |  |
| ▼ | Physics            |   |    |   |               |  |
|   | 4.5 K              |   |    | + | temperature 🔞 |  |
|   | 2                  |   |    | + | vngauss 🔞     |  |
|   | 2                  |   |    | + | sngauss 🔞     |  |
|   |                    |   |    |   |               |  |

. . .

#### Array of Meshes

| V | Array        |          |   |         |  |  |
|---|--------------|----------|---|---------|--|--|
| ▼ | Appearance   |          |   |         |  |  |
|   | Barrel Yoke  |          |   | name    |  |  |
|   | custom co    | lor 🔞    |   |         |  |  |
|   | 30 56        | 59       |   | color 🔞 |  |  |
| ▼ | Geometry     | Geometry |   |         |  |  |
|   | 🗸 centered 🤅 | 9        |   |         |  |  |
|   | alternate    | 9        |   |         |  |  |
|   | 1            |          | + | nx 🔞    |  |  |
|   | 1            |          | + | ny 😧    |  |  |
|   | 5            |          | + | nz 🕜    |  |  |
|   | 0.0 mm       |          | + | dx 🕑    |  |  |
|   | 0.0 mm       |          | + | dy 😧    |  |  |
|   | 2686 mm      |          | + | dz 🔞    |  |  |
|   |              |          |   |         |  |  |

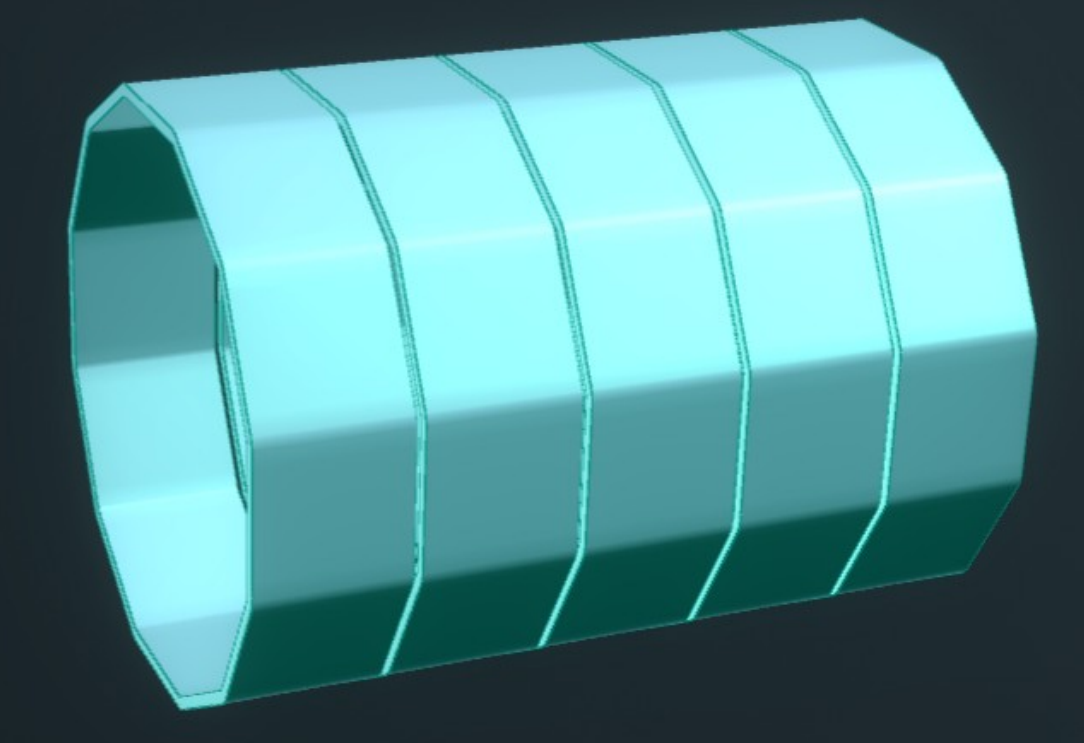

- Using the Array along the z-axis the ring is duplicated 5 times
- All layers are included in the same array

## Step 9: Add the CMS Conductor

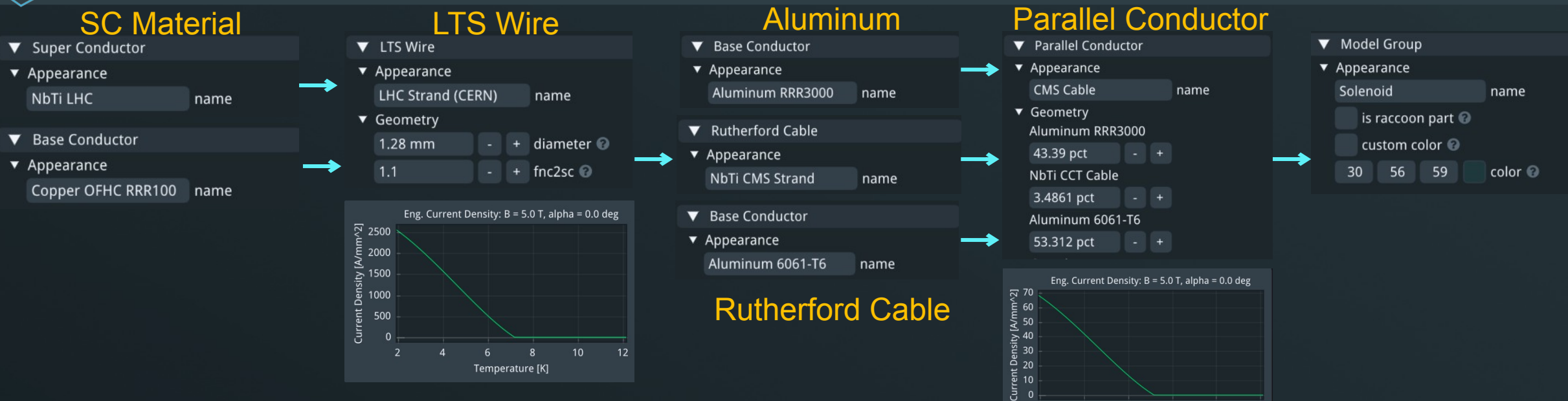

Temperature [K]

- Optionally a conductor can be assigned to the coils
  - Base conductor has k, rho, Cp and d
  - Superconductor also has Jc and N
- All conductors can be combined using
  - Parallel or Series conductors
  - LTS wire and HTS tape are just wrappers around parallel conductor
- This allows for calculation of margins/critical currnet on coil etc.

# Step 10: Combine the Model

name

color 🕜

▼ Model Group

Appearance

Model Tree

custom color 🔞

30 56 59

#### Solenoid Appearance name Solenoid custom color 🔞 30 56 59 color 🔞 End Caps V Mirror Appearance End Cap Yoke Plates name custom color 🧉 30 56 59 color 🖉 Geometry keep original @ anti mirror 🔞 Origin - + x 🕄 0.0 mm + v 0.0 mm Plane Vecto 0.0 mm + x C

#### **Barrel Yoke**

+ v

0.0 mm

1000 mm

. . .

• Using a Model Group all objects can be combined into a single model, ready for calculations

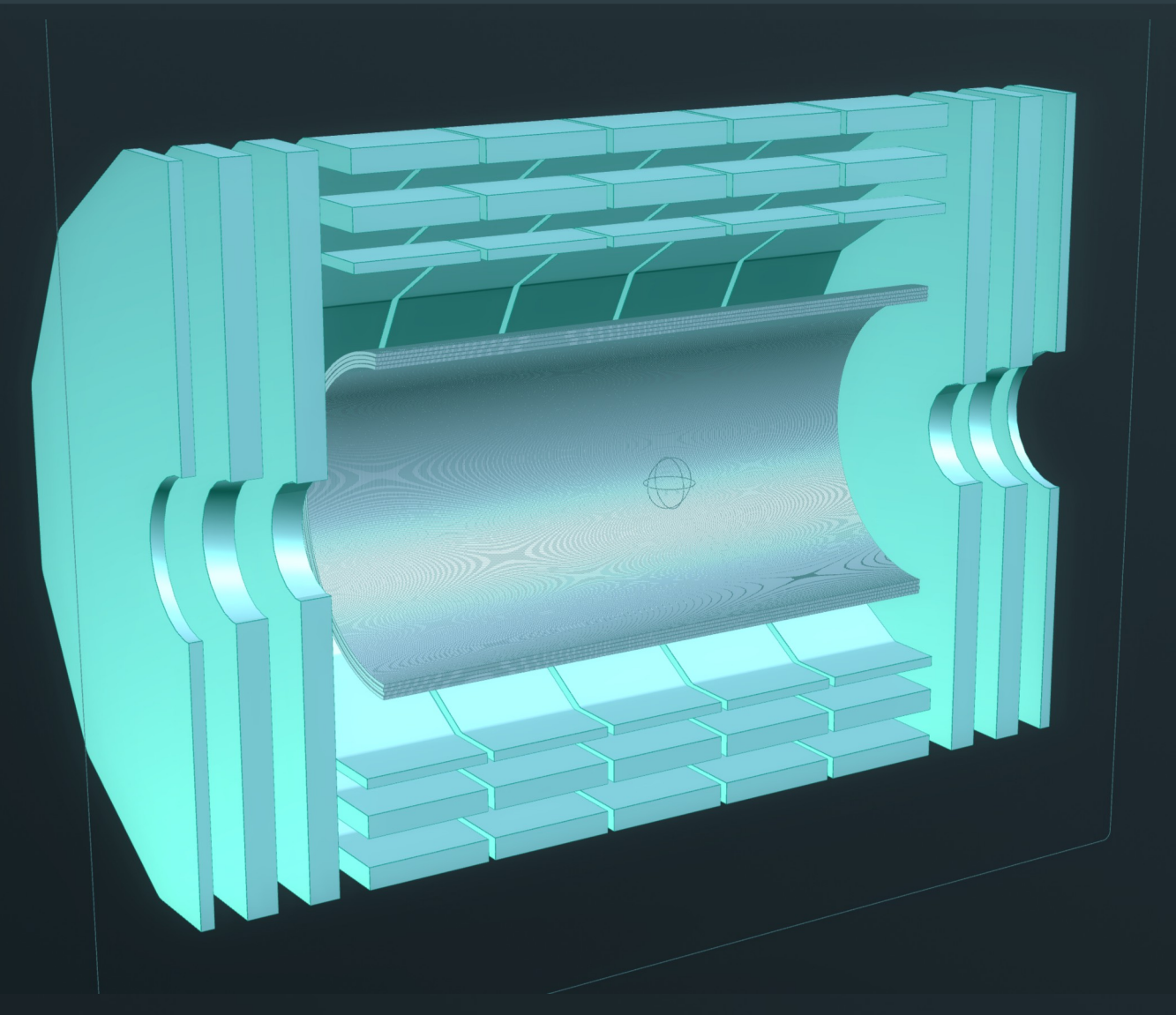

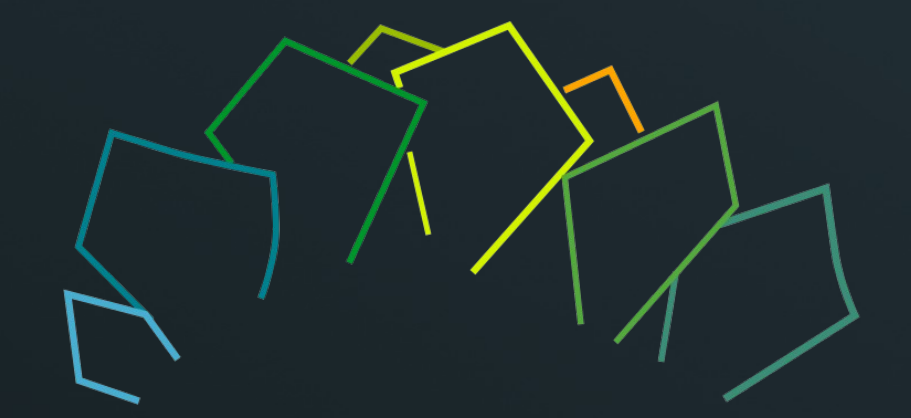

# CMS Calculations

Example calculations on the CMS model

## Plane Calculation

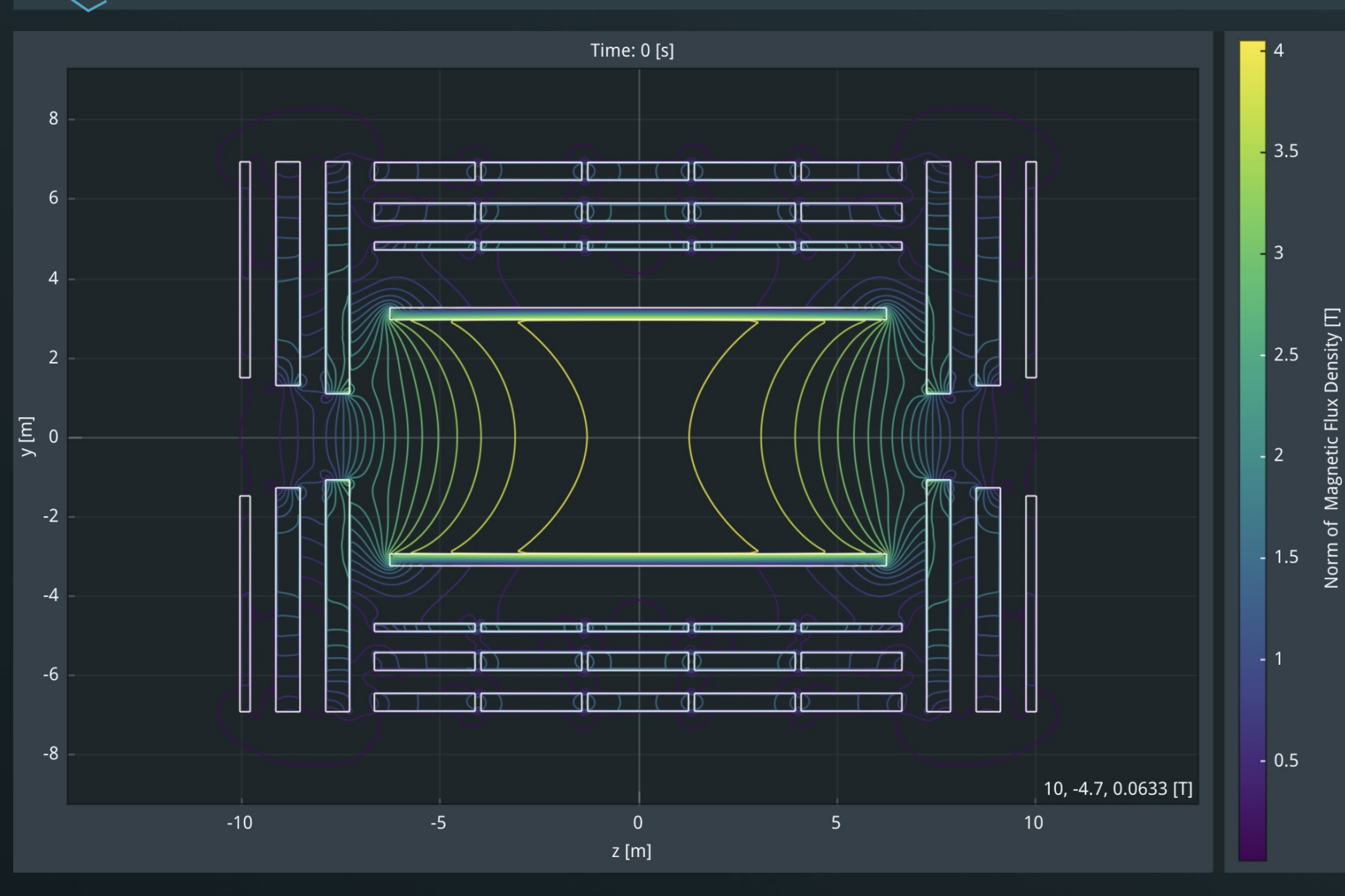

# • Connect the model to Plane Calculation

## • Plane is defined by

- orientation YZ
- Size 24 by 18 m
- Number of pixels 800 by 600
- Field at center 4.0 T

## Mesh Calculation

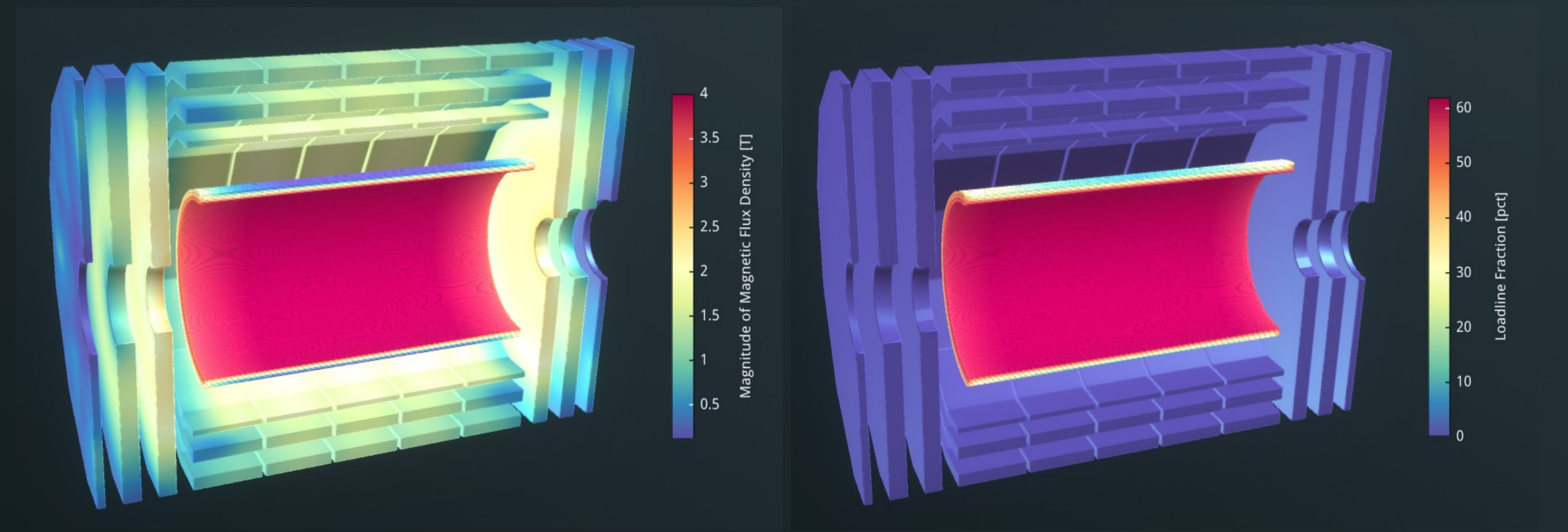

- Mesh calculation allows calculating field on and in conductor
- Because we included the material properties we also get loadline fraction and more

## Particle Tracking

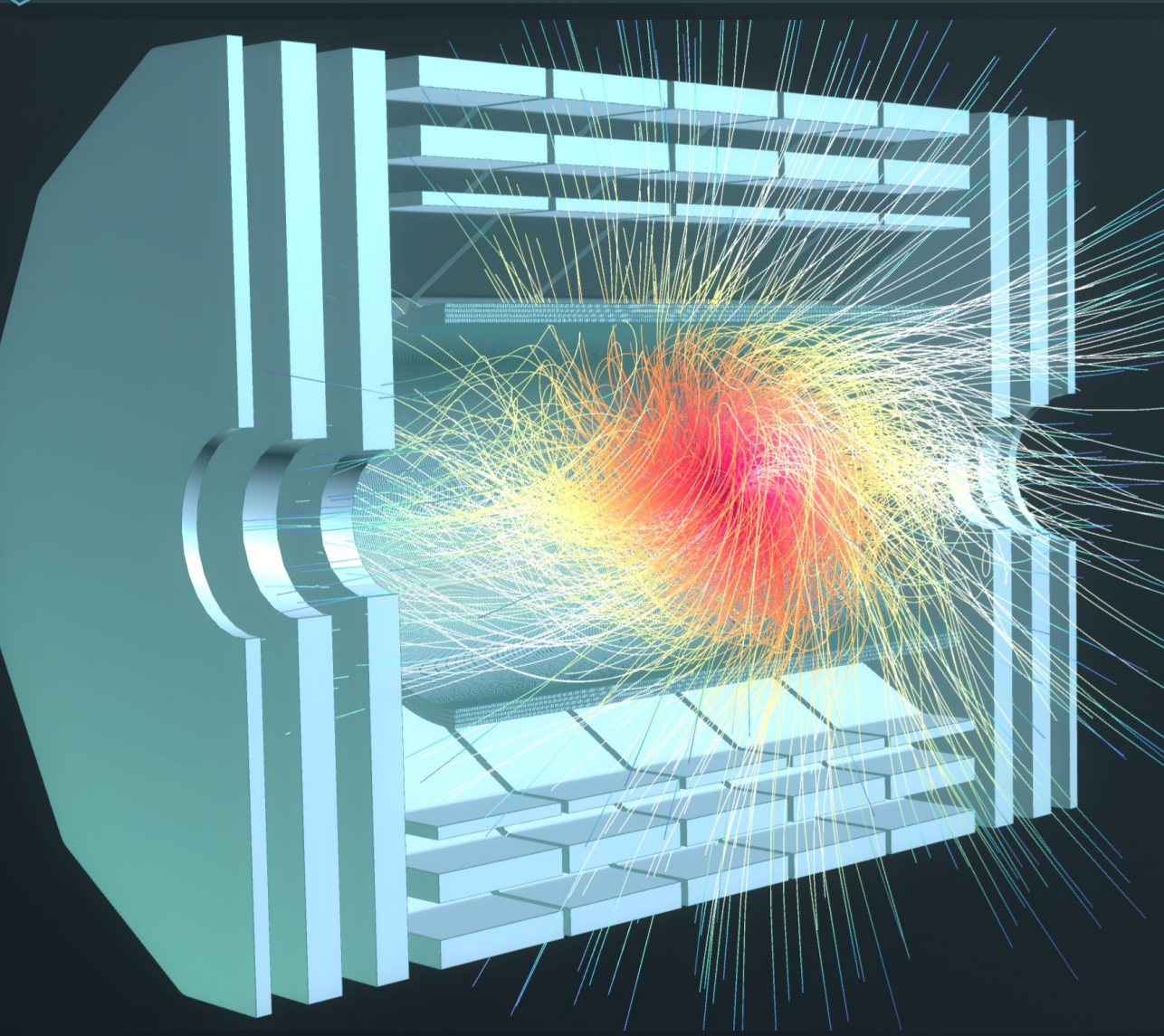

- Uses pre-calculated FMM to calculate the field at the target positions
- Uses B-field to calculate particle trajectory based on
  - rest mass
  - electric charge
  - particle energy / momentum
- Changing B-field causes E-field, this is included in calculations
- Particle interactions are currently not taken into account

# Try SAA GUI Today

1. After the presentation ask Nikkie for a trial key or send an e-mail to: info@rat-gui.com

- 2. Download RAT from: https://rat-gui.com/download.html
- 3. Install latest RAT on your computer (circumvent microsoft unidentified developer nonsense).
- 4. Type the key in the XXXX boxes indicated in the screenshot and hit activate.
- 5. You can use RAT for free for 30 days.

6. The key can be active on one PC at a time.

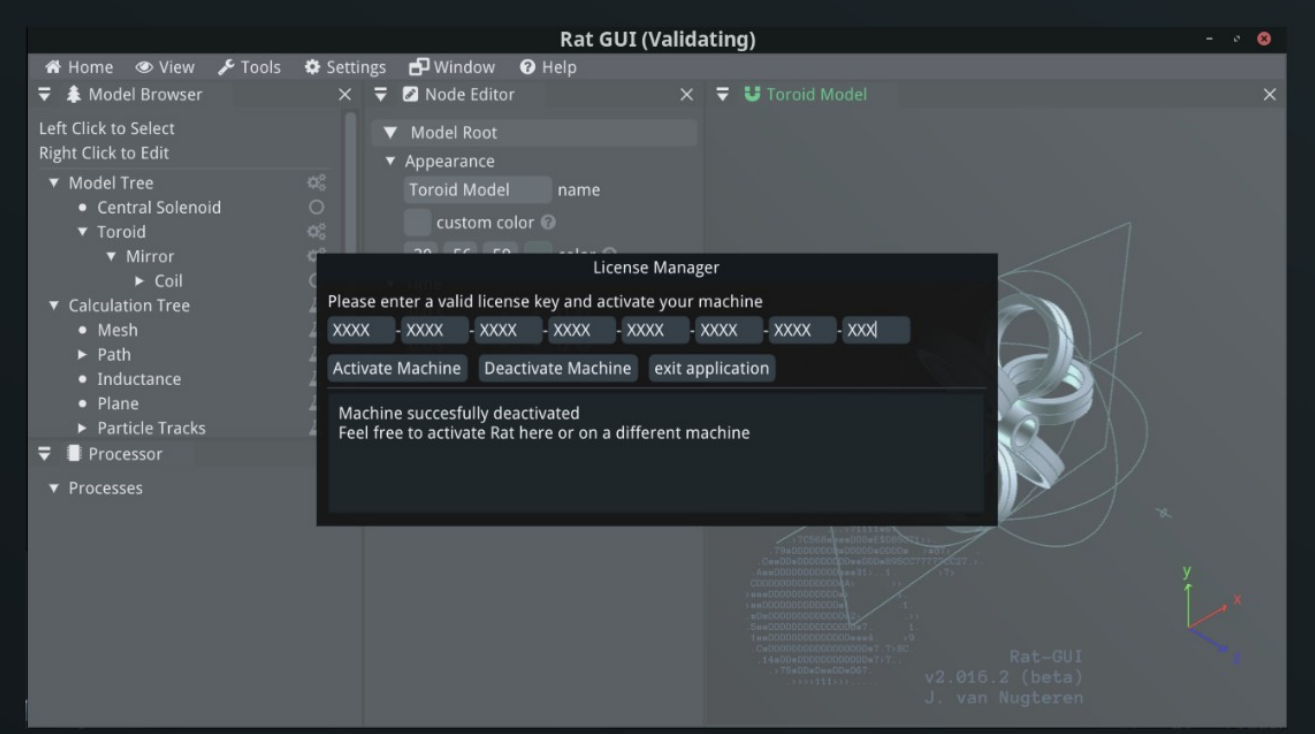

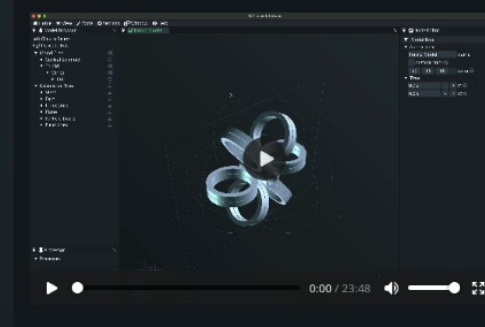

An introduction to the Rat GUI

September 18, 2023

#### Customizing the layout of the Rat GUI September 18, 2023

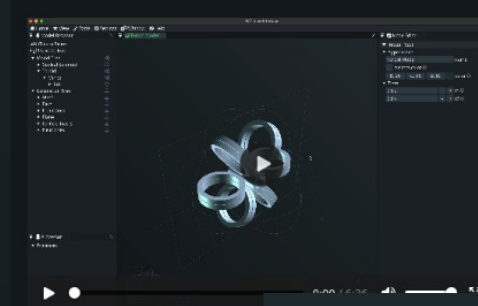

This video demonstrates how to rearrange various sections of the Rat GUI to create a layout that best suits the user's needs. If you accidentally close a crucial section, such as the Node Editor, you can easily reopen it by navigating to the "Window" option in the Menu Toolbar and selecting the desired window to display. Additionally, we showcase different color themes for the GUI, adjustments to font size, model scaling, unit display, and features of the Node Editor Dept.

Please turn up your volume when watching this tutorial as explanations are provided via voiceover.

https://rat-gui.com/tutorials.html

In this tutorial, we highlight the most important f demonstrate how to build a custom coil, add

model, make toroids, rotate coils, and perform of

Please turn up your volume when watching this

provided via voiceover.

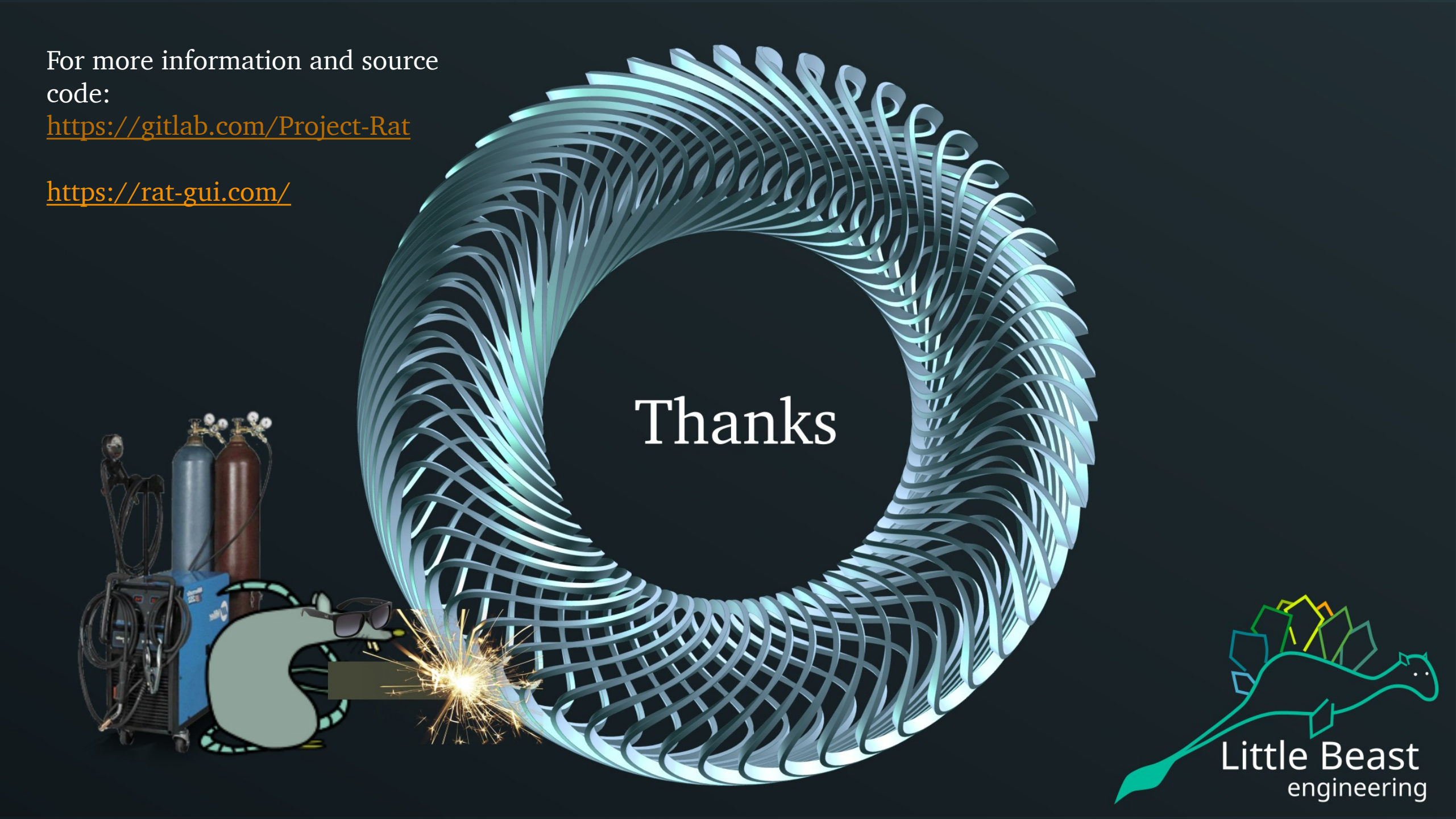

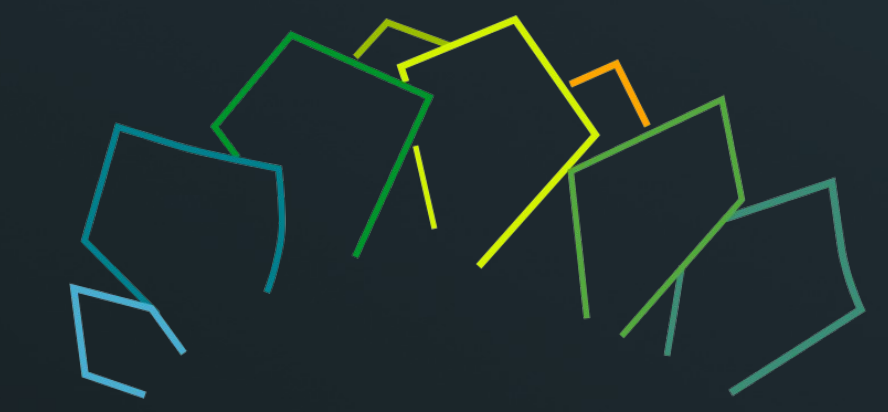

# Back-up slides

# How does $\Im \land \forall \mathsf{Work}$ ?

For a magnetic field calculation the coil is split into N line elements

The M target points are defined by the type of calculation, for instance a plane

Integrating directly from the Biot-Savart equation results in O(NXM) complexity

This will take a long time when N and M are large

Direct Biot Savart Method

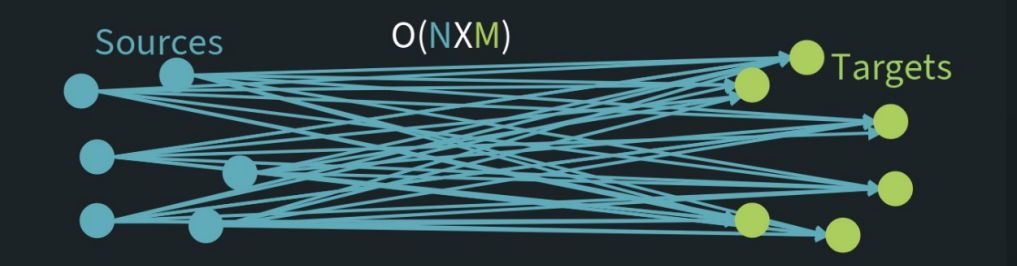

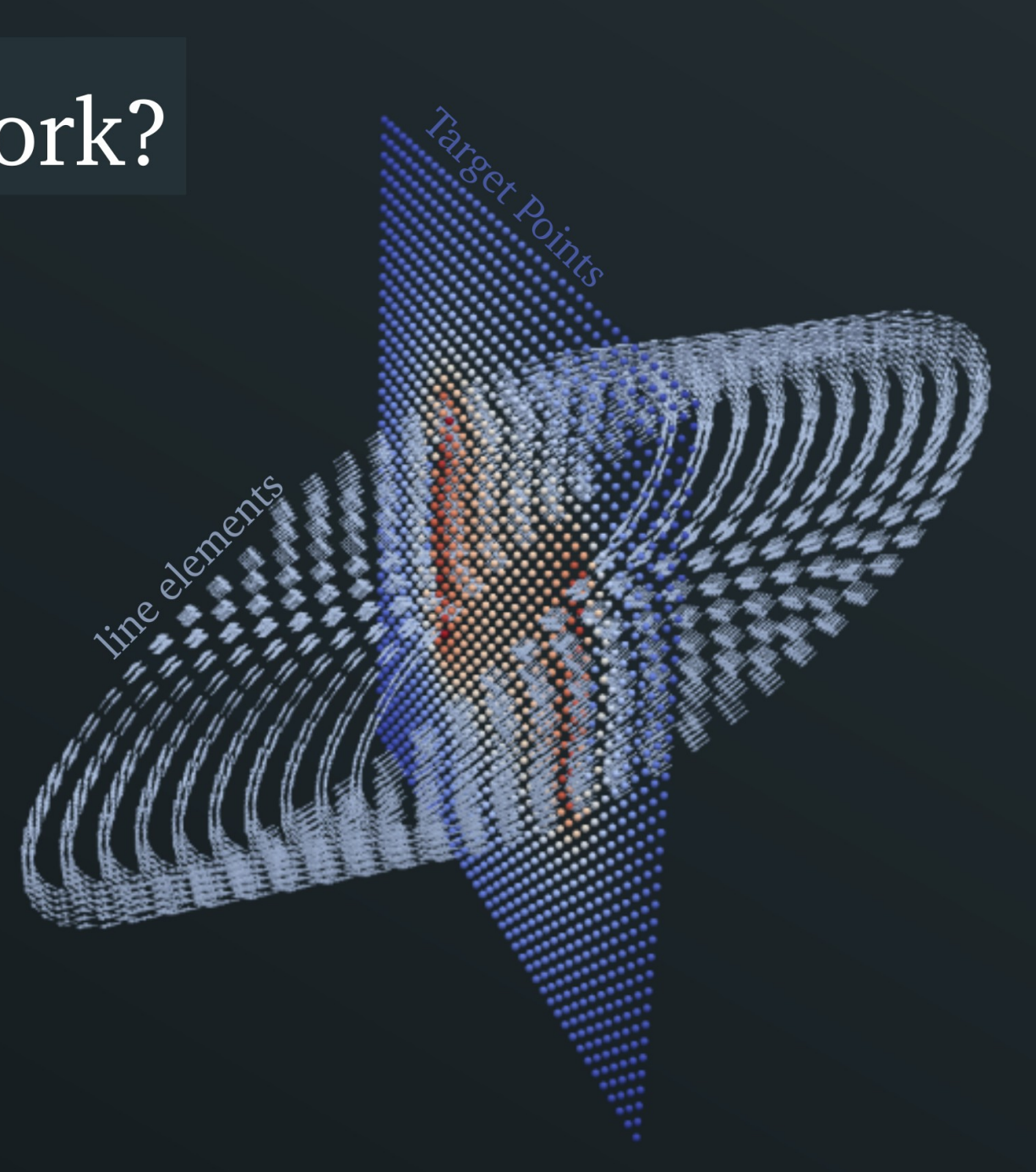

## Fast Multipole Method (I)

The multipole method uses multipoles and localpoles to represent the field of the sources.

Multipoles represent the field of sources inside a sphere at any target point outside the sphere.

Localpoles represent the field of sources outside a sphere at any target point inside the sphere.

In this sense they are essentially opposites.

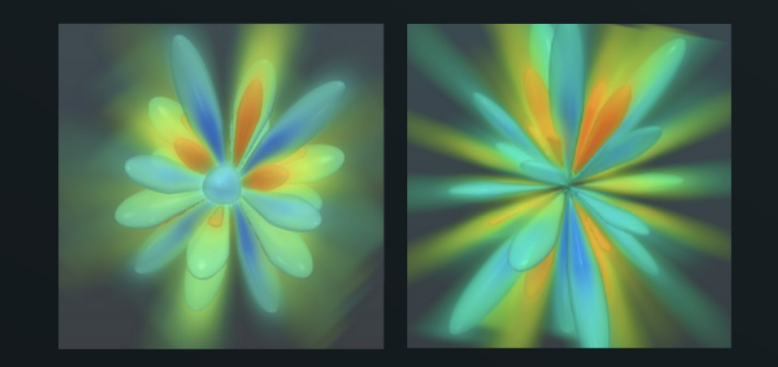

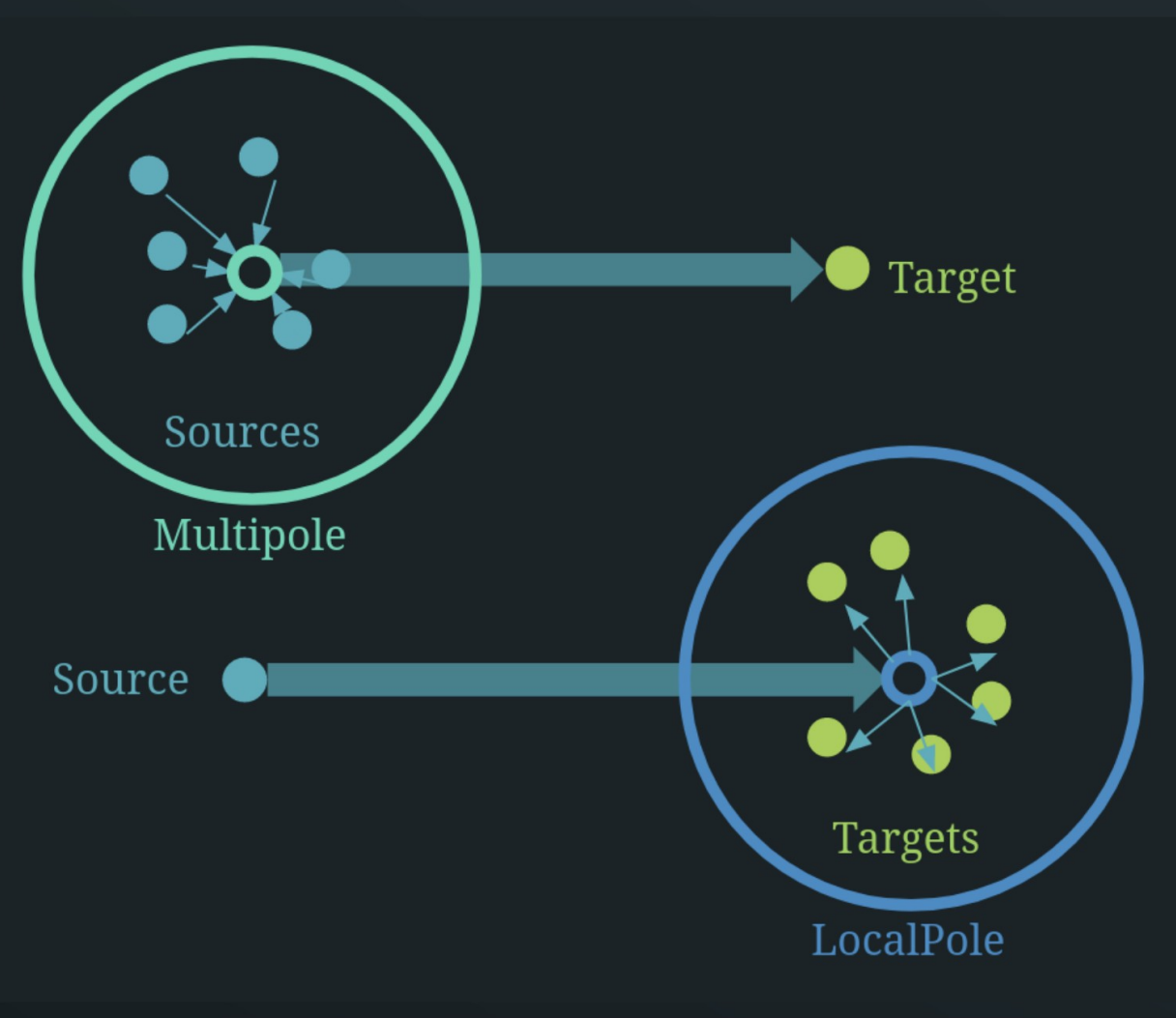

L. Greengard and V. Rokhlin. A Fast Algorithm for Particle Simulations. J. Comput. Phys. 73, 325–348 (1987).
 J. Kurzak and B. M. Pettitt. Fast multipole methods for particle dynamics. Mol Simul. 2006; 32(10-11): 775–790. doi:10.1080/08927020600991161.

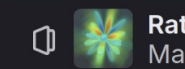

## Fast Multipole Method (II)

Consider a system with N sources and M targets Each line represents a field evaluation.

Straight forward Biot-Savart integration leads to complexity O(NXM).

By using the Multipoles and Localpoles as a "middle-man" the complexity is reduced to O(N+M).

This is the essence of the MLFMM.

#### **Direct Biot Savart Method**

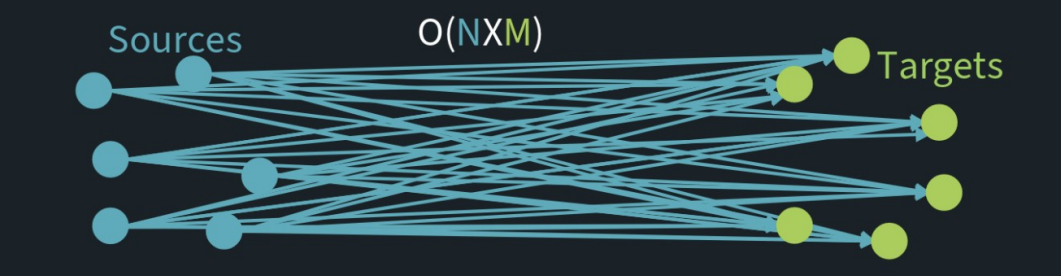

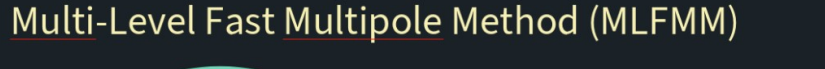

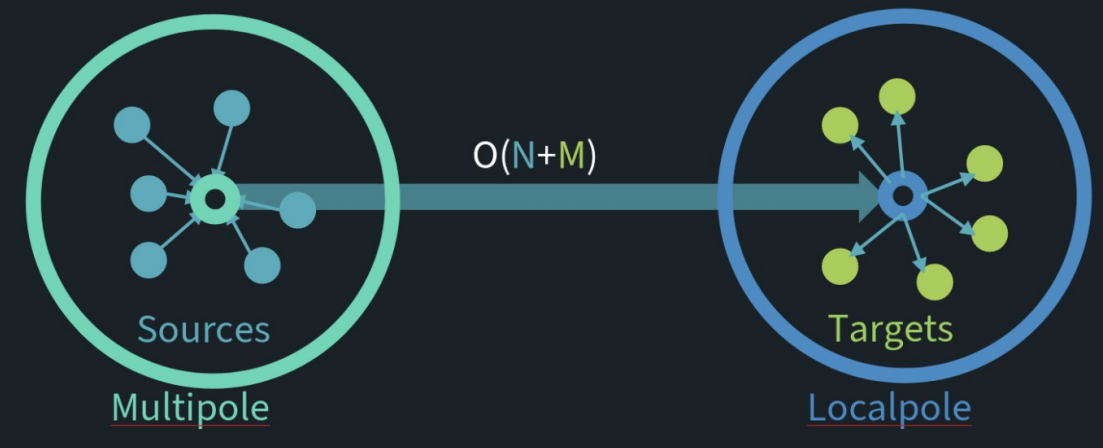